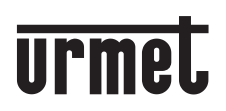

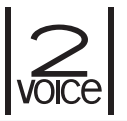

DS1760-020

Mod. 1760

VIDEOINTERFONO 2VOICE MANOS LIBRES WiFi VIDEOSPRECHANLAGE 2VOICE VIVAVOCE WiFi

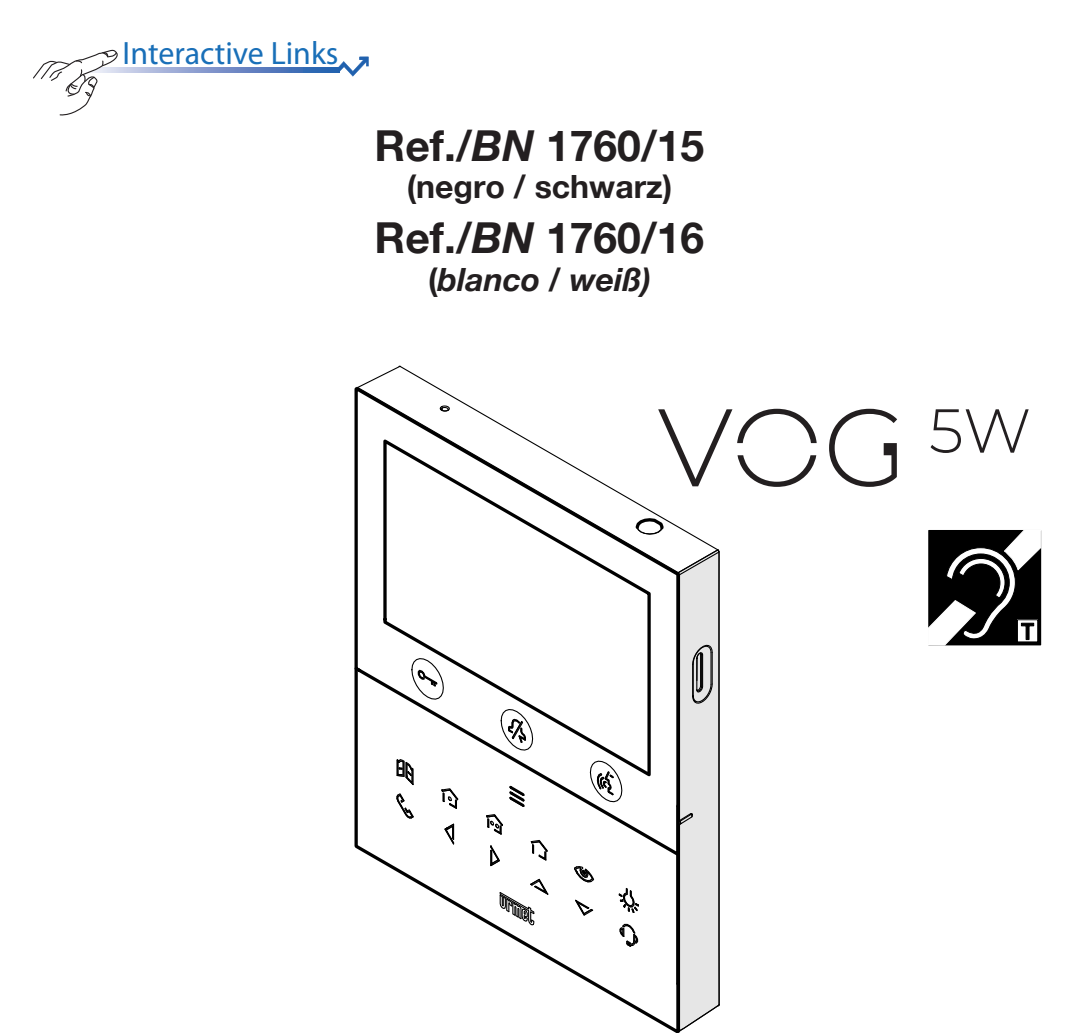

MANUAL DE CONFIGURACIÓN PARÁMETROS ANLEITUNG FÜR DIE KONFIGURATION DER PARAMETER

Interactive Links
El documento contiene ENLACES INTERACTIVOS para que la consulta sea más rápida y eficiente.

# **ESPAÑOL**

# ÍNDICE

Пõ 63

| 1. DESCRIPCIÓN GENERAL                              |                            |
|-----------------------------------------------------|----------------------------|
| 2. MENÚ DE CONFIGURACIÓN                            |                            |
| 2.1 AUDIO                                           |                            |
| <u>2.2 VIDEO</u>                                    |                            |
| 2.3 CONTACTOS                                       |                            |
| 2.3.1 AGREGAR UN NUEVO CONTACTO                     |                            |
| 2.3.2 MODIFICAR UN CONTACTO                         | 7                          |
| 2.3.3 ELIMINAR UN CONTACTO                          | 7                          |
| 2.4 ACTIVACIONES                                    |                            |
| 2.4.1 AGREGAR UNA NUEVA ACTIVACIÓN                  |                            |
| 2.4.2 MODIFICAR UNA ACTIVACIÓN                      |                            |
| 2.4.3 ELIMINAR UNA ACTIVACIÓN                       | 11                         |
| 2.5 FECHA Y HORA                                    |                            |
| 2.6 FUNCIÓN DE ENVÍO DE LLAMADAS (SOLO MASTER)      |                            |
| 2.6.1 ACTIVACIÓN DE LA FUNCIÓN DE ENVÍO DE LLAM     | <u>ADAS</u> 13             |
| 2.6.2 ICONO DE ESTADO DE LA FUNCIÓN DE ENVÍO DE     | <u>LLAMADAS</u> 14         |
| 2.6.3 PRUEBA DE CONEXIÓN                            |                            |
| 2.6.4 DESACTIVACIÓN DE LA FUNCIÓN DE ENVÍO DE LI    | LAMADAS 16                 |
| 2.6.5 INFORMACIÓN SOBRE LA APLICACIÓN CALLME.       |                            |
| 2.6.6 MODO DE MANTENIMIENTO (SOLO INSTALADOR)       |                            |
| 2.7 ASIGNACIÓN DEL PULSADOR DE LLAMADA              |                            |
| 2.8 ASIGNACIÓN DEL PULSADOR DE ACTIVACIÓN           |                            |
| 2.9 MANDOS YOKIS                                    |                            |
| 2.9.1 IMPORTACIÓN DE UNA CONFIGURACIÓN DEL CO       | <u>NTROL REMOTO</u> 22     |
| 2.9.2 EXPORTACIÓN DE UNA CONFIGURACIÓN AL CON       | NTROL REMOTO               |
| 2.9.3 ASIGNACIÓN DE UN MANDO YOKIS A LOS PULSA      | <u>\DORES</u> î E ፼24      |
| 2.9.4 ASIGNAR UN NOMBRE A LOS MANDOS YOKIS          |                            |
| 2.9.5 FUNCIÓN PARA PERSONAS SORDAS EN TECLA 8       |                            |
| 2.10 EXPORTACIÓN MENSAJES DE VÍDEO (SOLO MASTER)    |                            |
| 2.11 TEMPORIZACIÓN (PLANIFICACIÓN) DE LA APERTURA P | <u>UERTA AUTOMÁTICA</u> 30 |
| 2.12 TEMPORIZACIÓN (PLANIFICACIÓN) TIMBRE           |                            |
| 2.13 COMANDOS GESTUALES (GESTURE)                   |                            |
| 2.14 INFORMACIÓN DEL SISTEMA                        |                            |
| 2.15 RESTABLECIMIENTO DE LOS DATOS DE FÁBRICA       |                            |
|                                                     |                            |
| DEUISCH                                             |                            |

# 1. DESCRIPCIÓN GENERAL

Este manual describe la configuración de los parámetros y las funciones presentes en el menú de configuración del videointerfono.

# 2. MENÚ DE CONFIGURACIÓN

El menú de configuración permite configurar los parámetros y las funciones del videointerfono. En la

| Homepage, seleccionar el icono | ঞ | , luego pulsar la tecla 🚓 para abrir el menú de configuración. |
|--------------------------------|---|----------------------------------------------------------------|
|--------------------------------|---|----------------------------------------------------------------|

Se muestra la siguiente pantalla:

| ক্ষ | r⊈; Audio                           |    |
|-----|-------------------------------------|----|
|     | Uideo                               |    |
|     | 2 Contactos                         |    |
|     | Activaciones                        |    |
|     | Fecha y hora                        |    |
|     | Envío de llamadas                   |    |
|     | S Asignación de pulsador de llamada |    |
| ×   | 1/3                                 | ОК |

Para salir del menú de configuración y volver a la Homepage, pulsar la tecla Curr. De todas formas, el videointerfono sale del menú por timeout después de 30 segundos de inactividad si está configurado en modo Condominio o Edificio, mientras que si está configurado en modo Alimentación local el tiempo de timeout es de 60 segundos.

Las teclas  $\bigtriangledown$  y  $\bigtriangleup$  permiten seleccionar los parámetros o las funciones en el menú. Después de seleccionar el último elemento de la pantalla, al pulsar de nuevo la tecla  $\bigtriangledown$  se puede pasar a la pantalla de configuración siguiente.

Una vez efectuada la selección, pulsar la tecla ( para realizar la configuración.

Pulsar la tecla Com para volver al menú de configuración después de seleccionar un parámetro o una función.

A continuación se describen los parámetros y las funciones configurables en el menú.

## 2.1 AUDIO

En el menú de configuración, seleccionar "Audio" para ajustar los volúmenes de audio del videointerfono.

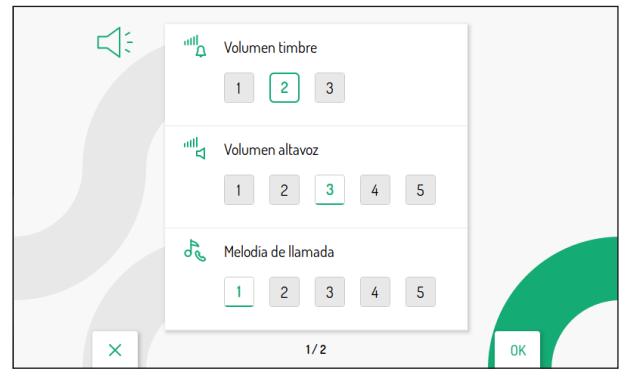

Pulsar las teclas 💙 y 🛆 para seleccionar el parámetro que se quiere cambiar. Después de seleccionar el último parámetro de la pantalla, al pulsar de nuevo la tecla 💙 se puede pasar a la pantalla siguiente.

|   | Melodia de llamada al piso        |    |
|---|-----------------------------------|----|
|   | - "Ô" Sonido pulsadores<br>OFF ON |    |
|   | (佐 Pulsar para hablar<br>OFF ON   |    |
| × | 2/2                               | ОК |

Una vez seleccionado un parámetro, pulsar las teclas  $\langle$  y  $\rangle$  para ajustar su valor.

Al final de la configuración, pulsar la tecla 🕼 para confirmar y volver al menú de configuración.

## 2.2 VIDEO

En el menú de configuración, seleccionar "Vídeo" para ajustar el brillo de la pantalla.

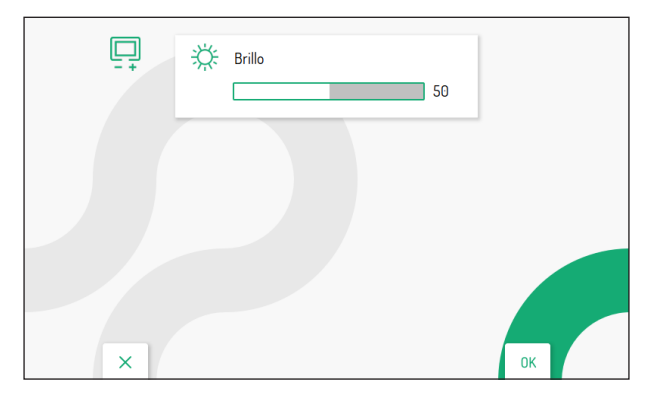

Pulsar las teclas  $\langle y \rangle$  para ajustar el valor del brillo. Al final de la configuración, pulsar la tecla ( para confirmar y volver al menú de configuración.

# 2.3 CONTACTOS

En el menú de configuración, seleccionar "**Contactos**" para visualizar la pantalla siguiente que permite agregar, modificar y eliminar un contacto en la guía del videointerfono. Se pueden agregar hasta 32 contactos.

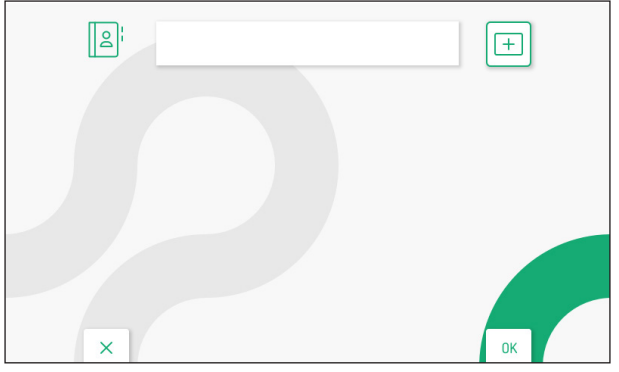

### 2.3.1 AGREGAR UN NUEVO CONTACTO

Para introducir un contacto nuevo pulsar la tecla D para seleccionar el icono de agregación de contacto

luego pulsar la tecla 🕼 para confirmar y visualizar la siguiente pantalla:

|   | [ | 2¦ |   | ₽٩<br>₩₽ | ### | Non | nbre de | contac | to |   |    |     |   |
|---|---|----|---|----------|-----|-----|---------|--------|----|---|----|-----|---|
| N | 1 | 2  | 3 | 4        | 5   | 6   | 7       | 8      | 9  | 0 | ←  | ALL | 7 |
| Q | W | E  | R | Т        | Y   | U   |         | 0      | Р  |   | C  | )   | > |
| A | S | D  | F | G        | Н   | J   | К       | L      | *  | # | +  | 0   | < |
| Z | x | C  | V | В        | N   | Μ   | ;       | •      |    |   | -  |     | - |
|   |   | ×  |   |          |     |     |         |        |    |   | OH |     |   |

Para cada contacto nuevo es necesario introducir los siguientes parámetros:

#### 1. Tipo de contacto

Pulsar la tecla 🔇 para seleccionar el siguiente icono 🕒, luego pulsar la tecla 🌾 para modificar el tipo de contacto.

- Contacto externo: Ilamada a un videointerfono presente en otro apartamento pero en el interior de la misma columna de videointerfonos
- Contatto interno: chiamata a un videocitofono presente nello stesso appartamento.

#### 2. Código ID del videointerfono

Pulsar la tecla > para seleccionar el siguiente icono ####, luego pulsar la tecla > para introducir el código ID del videointerfono.

- Para los contacto externos los códigos admitidos son de 0 a 126
- Para los contacto internos los códigos admitidos son de 0 a 3

Pulsar las teclas  $\bigtriangledown$ ,  $\bigtriangleup$ ,  $\checkmark$ ,  $\checkmark$  y  $\triangleright$  para seleccionar en el teclado virtual los números que componen el código ID del videointerfono que se desea agregar a los contactos. Pulsar la tecla ( $\checkmark$  para confirmar.

#### 3. Nombre contacto

Pulsar las teclas  $\nabla$ ,  $\triangle$ ,  $\sqrt[4]{y}$  para seleccionar el siguiente icono Nombre de contacto, luego pulsar la tecla ( $\sqrt[6]{2}$  para introducir el nombre del contacto.

Pulsar las teclas  $\nabla$ ,  $\triangle$ ,  $\langle v \rangle$  para utilizar el teclado virtual e introducir el nombre del contacto. Pulsar la tecla  $\langle v \rangle$  para confirmar.

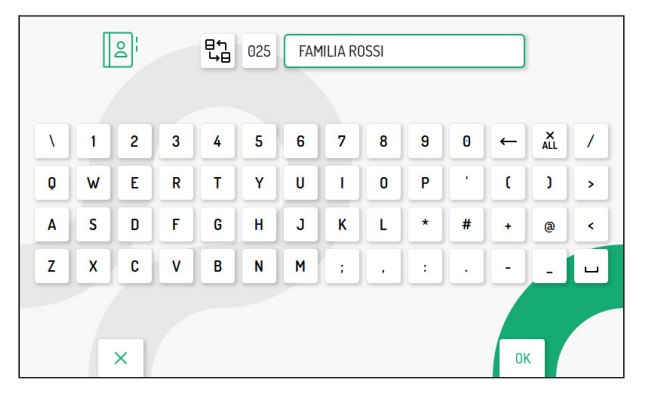

Pulsar la tecla C-m para salir de la página de agregación de contactos, se visualiza la siguiente pantalla:

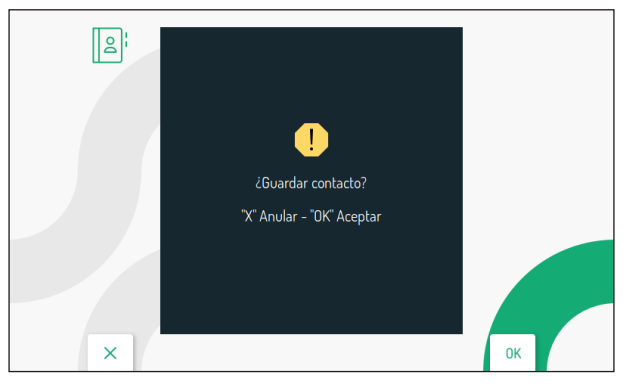

Pulsar la tecla 🕼 para guardar el contacto en la guía. Pulsar la tecla 🖙 para cancelar y regresar a la página de los contactos.

#### 2.3.2 MODIFICAR UN CONTACTO

Para modificar un contacto existente pulsar las teclas  $\nabla y \bigtriangleup$  para seleccionar el contacto que se quiere modificar.

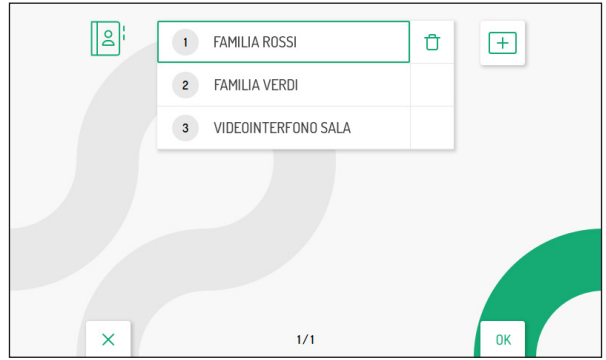

Una vez seleccionado el contacto, pulsar la tecla 👘 para confirmar y visualizar la siguiente pantalla:

| V | 1 | 2 | 3 | 4 | 5 | 6 | 7 | 8 | 9 | 0 | ← | ALL | 1 |
|---|---|---|---|---|---|---|---|---|---|---|---|-----|---|
| Q | W | E | R | Т | Y | U |   | 0 | P |   | C | J   | > |
| A | s | D | F | G | H | J | к | L | * | # | + | 0   | < |
| z | X | C | V | В | N | M |   | , |   |   | - |     | - |

Modificar los parámetros del contacto: tipo de contacto, código ID y nombre, como se describe en el párrafo anterior "*Agregar un nuevo contacto*".

#### 2.3.3 ELIMINAR UN CONTACTO

Para eliminar un contacto existente pulsar las teclas Vy A para seleccionar el contacto que se quiere eliminar.

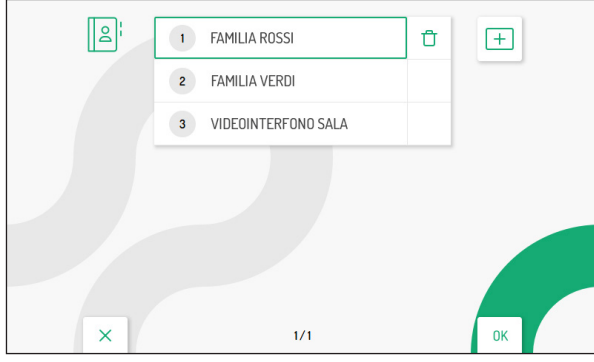

Una vez seleccionado el contacto, pulsar la tecla Ď para seleccionar el icono siguiente

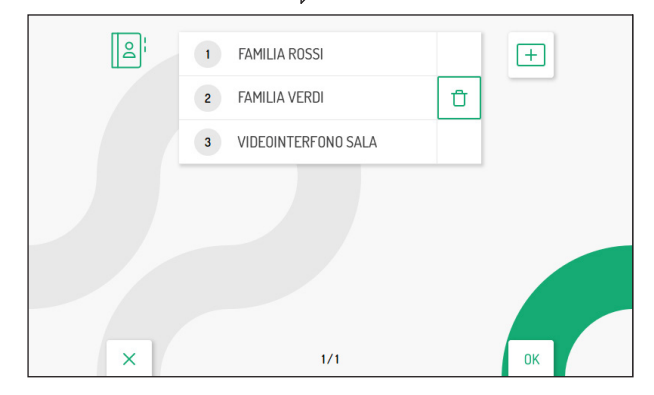

Pulsar la tecla 🕼 para confirmar la selección y visualizar la siguiente pantalla:

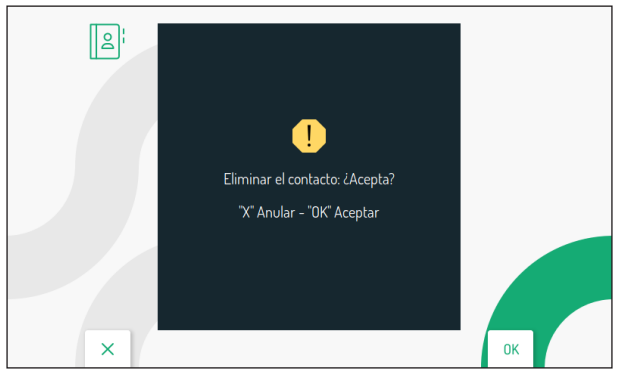

Pulsar la tecla ( para eliminar definitivamente el contacto de la guía. Pulsar la tecla - para cancelar y regresar a la página de los contactos.

## 2.4 ACTIVACIONES

En el menú de configuración, seleccionar "**Activaciones**" para agregar, modificar y eliminar los mandos para la activación de la descodificación especial Ref. 1083/80. Se pueden agregar hasta 32 mandos de activaciones.

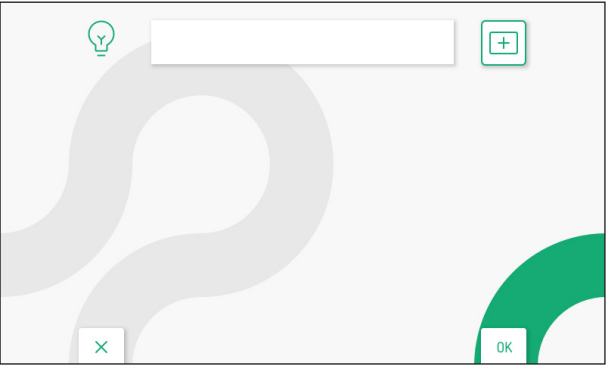

Π

## 2.4.1 AGREGAR UNA NUEVA ACTIVACIÓN

Para agregar una nueva activación, pulsar la tecla D para seleccionar el icono de agregación de activación

+ , luego pulsar la tecla 💰 para confirmar y visualizar la siguiente pantalla:

|   | ( | Y |   | ### | Nor | nbre de | activac | tión |   |   | ]  |          |   |
|---|---|---|---|-----|-----|---------|---------|------|---|---|----|----------|---|
| 1 | 1 | 2 | 3 | 4   | 5   | 6       | 7       | 8    | 9 | 0 | ←  | X<br>ALL | 7 |
| Q | W | E | R | Т   | Y   | U       | 1       | 0    | Р |   | C  | )        | > |
| A | S | D | F | G   | H   | J       | к       | L    | * | # | +  | 0        | < |
| Z | x | C | V | В   | N   | М       | :       | •    |   |   | -  |          | - |
|   |   | × |   |     |     |         |         |      |   |   | OF |          |   |

#### 1. Código especial

Pulsar la tecla ( para seleccionar en el teclado virtual el código especial de la descodificación. Los códigos especiales van de 1 a 254.

Pulsar las teclas  $\bigtriangledown$ ,  $\bigtriangleup$ ,  $\checkmark$ ,  $\checkmark$ ,  $\checkmark$  y  $\triangleright$  para seleccionar en el teclado virtual los números que componen el código especial que se quiere introducir. Pulsar la tecla ( $\checkmark$  para confirmar la selección del número.

#### 2. Nombre activación

Pulsar las tecla  $\bigtriangledown$ ,  $\triangle$ ,  $\checkmark$  y  $\triangleright$  para seleccionar el siguiente icono Nombre de activación, luego pulsar la tecla ( para introducir el nombre de la activación.

Pulsar las teclas  $\nabla$ ,  $\Delta$ ,  $\sqrt[4]{y}$  para utilizar el teclado virtual e introducir el nombre de la activación. Pulsar la tecla (

|   | ( | Y |   | 12 | LUZ | ESCAL | ERA |   |   |   |    |          |   |
|---|---|---|---|----|-----|-------|-----|---|---|---|----|----------|---|
| X | 1 | 2 | 3 | 4  | 5   | 6     | 7   | 8 | 9 | 0 | ←  | X<br>ALL | 1 |
| Q | w | E | R | Т  | Y   | U     | T   | 0 | Ρ |   | C  | 3        | > |
| Α | S | D | F | G  | H   | J     | К   | L | * | # | +  | 0        | < |
| z | x | C | ۷ | В  | N   | Μ     | ;   | • | : | • | -  | -        | - |
|   |   | × |   |    |     |       |     |   |   |   | OF |          |   |

Pulsar la tecla C-m para salir de la página, se visualiza la siguiente pantalla:

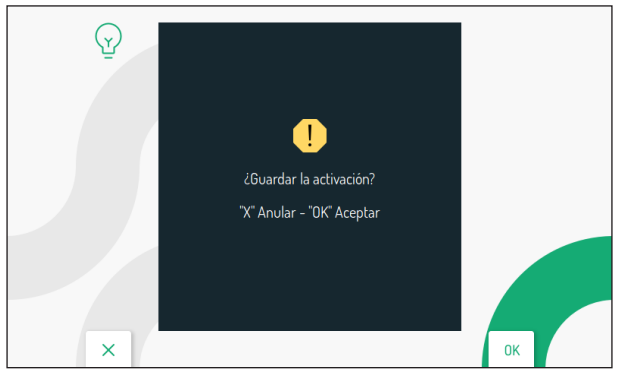

Pulsar la tecla 🚯 para guardar la activación. Pulsar la tecla 🖓 para cancelar y regresar a la página con la lista de activaciones.

#### 2.4.2 MODIFICAR UNA ACTIVACIÓN

Pulsar las teclas 🗸 y 🛆 para seleccionar la activación que se quiere modificar.

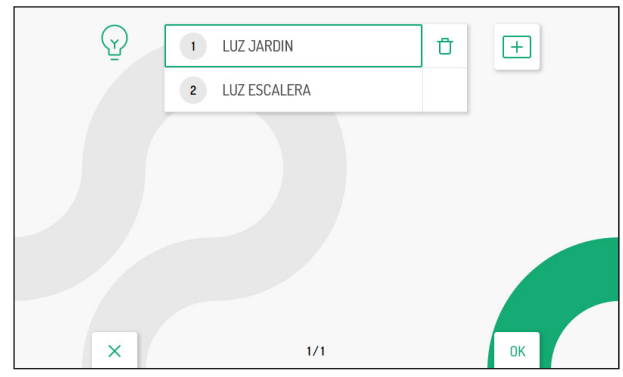

Una vez seleccionada la activación, pulsar la tecla 🕼 para confirmar y visualizar la siguiente pantalla:

| ١. | 1 | 2 | 3 | 4 | 5 | 6 | 7 | 8 | 9 | 0 | ← | X<br>ALL | / |
|----|---|---|---|---|---|---|---|---|---|---|---|----------|---|
| Q  | W | E | R | Т | Y | U | I | 0 | Р |   | ( | J        | > |
| A  | s | D | F | G | H | J | К | L | * | # | + | @        | < |
| z  | X | C | V | В | N | M | ; |   |   |   | - |          | L |

Modificar los parámetros de la activación, código especial y nombre, como se describe en el párrafo anterior "Agregar una nueva activación".

## 2.4.3 ELIMINAR UNA ACTIVACIÓN

Pulsar las teclas 🗸 y 🛆 para seleccionar la activación que se quiere eliminar.

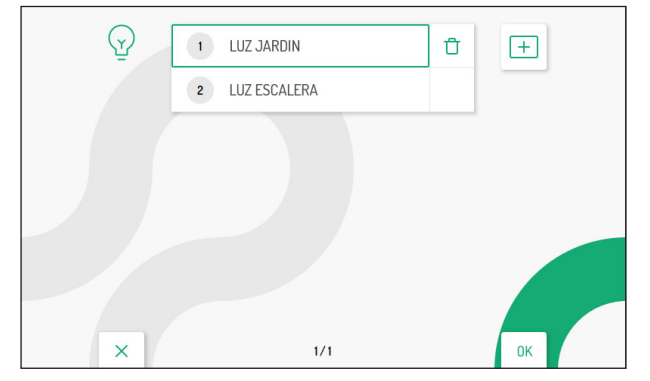

Una vez seleccionada la activación, pulsar la tecla 🔪 para seleccionar el icono siguiente

| Ŷ | 1 LUZ JARDIN   | Û + |
|---|----------------|-----|
|   | 2 LUZ ESCALERA |     |
|   |                |     |
|   |                |     |
| × | 1/1            | ОК  |

Pulsar la tecla 🕼 para confirmar la selección y visualizar la siguiente pantalla:

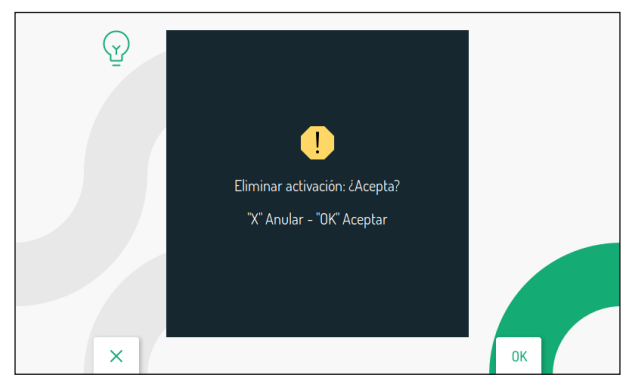

Pulsar la tecla 🕼 para eliminar definitivamente la activación. Pulsar la tecla 🖾 para cancelar y regresar a la página con la lista de activaciones.

Û

# 2.5 FECHA Y HORA

En el menú de configuración, seleccionar "Fecha y hora" para configurar/modificar la fecha y la hora visualizadas en los vídeos guardados.

|   | Hora de verano<br>OFF | Huso horario<br>UTC - 1 |    |
|---|-----------------------|-------------------------|----|
|   | Fecha<br>DD/MM/YYYY   | 25 - 05 - 20 22         |    |
|   | Hora<br>24H           | 03:15 PM                |    |
| × |                       |                         | ОК |

Pulsar las teclas  $\bigtriangledown$ ,  $\bigtriangleup$ ,  $\checkmark$ ,  $\checkmark$  y  $\triangleright$  para seleccionar los parámetros que se quieren configurar, luego pulsar la tecla  $\langle c_2 \rangle$  para efectuar la configuración.

Pulsar las teclas  $\nabla$  y  $\triangle$  o ( para configurar los parámetros.

- Hora de verano: si está en ON permite configurar la hora de verano
- Huso horario: permite configurar el huso horario. El valor se puede seleccionar entre UTC -12 y UTC +13
- Fecha: El campo a la izquierda permite modificar el formato de la fecha visualizada: DD/MM/AAAA o MM/DD/AAAA. Los campos a la derecha permiten introducir la fecha.
- Hora: El campo a la izquierda permite modificar el formato de la hora visualizada en los vídeos: 24H o 12H. Los campos a la derecha permiten introducir la hora y definir si es antes del mediodía (AM) o después (PM).

Al final de la configuración, pulsar la tecla C----- para volver al menú de configuración.

# 2.6 FUNCIÓN DE ENVÍO DE LLAMADAS (SOLO MASTER)

En el menú de configuración, seleccionar "Envío de llamadas" para configurar la función correspondiente.

**¡ATENCIÓN!** Para habilitar esta función es necesaria la presencia de un router que asegure el acceso del videointerfono a Internet.

La función de envío de llamadas permite el envío de una llamada audio-vídeo o solo audio a un smartphone con sistema operativo Android o IOS.

En el smartphone, conectado a Internet con su propia conexión de datos o WiFi, deberá instalarse la aplicación Urmet CallMe para poder recibir la llamada.

La siguiente pantalla permite configurar y activar la función de envío de llamadas, además de visualizar sus parámetros.

| 2 | Estado:                      | Off           |      |
|---|------------------------------|---------------|------|
|   | Calidad video:               | Low           |      |
|   | Nombre usuario:              | mySipName     | Ø    |
|   | DHCP:                        | On            | C    |
|   | Dirección IP:                | 192.168.1.101 |      |
|   | Pasarela:                    | 192.168.1.254 | Û    |
|   | Máscara de red:              | 255.255.255.0 |      |
|   | DNS:                         | 8.8.8         | হিয় |
|   | SSID:                        | myLAN         | OFF  |
|   | Horarios de inicio WiFi off: | 01:00         |      |
|   | Horarios de fin WiFi off:    | 07:00         |      |
| × |                              |               | ОК   |

### 2.6.1 ACTIVACIÓN DE LA FUNCIÓN DE ENVÍO DE LLAMADAS

En la página principal de la función, pulsar las teclas  $\bigtriangledown y \land$  para seleccionar el icono pulsar la tecla ( para confirmar.

Después de unos segundos el videointerfono pasará al modo configuración y se visualizará la pantalla siguiente:

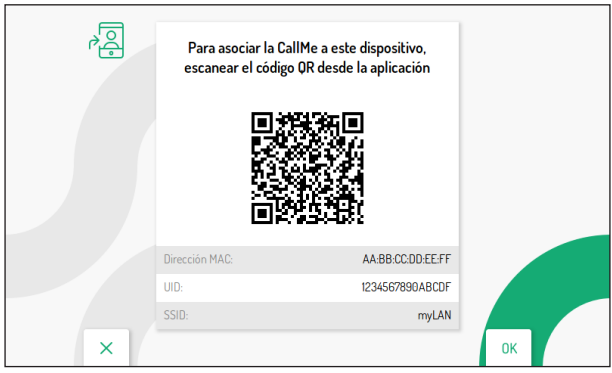

Para configurar la función de envío de llamadas en el videointerfono master, pulsar en el siguiente enlace para descargar el *Manual de configuración de la aplicación CallMe Set*.

Una vez efectuada la configuración, volver a la Homepage pulsando la tecla  $\mathbb{C}$ -w.

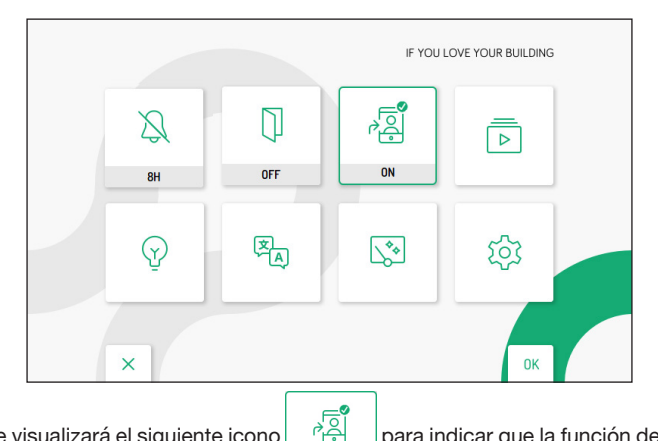

En la Homepage se visualizará el siguiente icono está activa en el videointerfono.

para indicar que la función de envío de llamadas

ON Cuando la función está activa y se recibe una llamada al puesto de llamada, además del videointerfono también sonarán los smartphones en los que está instalada y configurada la aplicación CallMe.

¡ATENCIÓN! Con la función de envío de llamadas activada no es posible:

- activar la función de contestador automático;
- visualizar los vídeos presentes en el contestador del videointerfono;
- modificar la fecha y la hora del videointerfono que son detectadas directamente por la aplicación CallMe Set.

## 2.6.2 ICONO DE ESTADO DE LA FUNCIÓN DE ENVÍO DE LLAMADAS

presente en la Homepage indica el estado de la función de envío de llamadas en el El icono videointerfono.

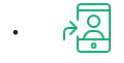

Función no activada

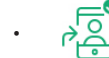

Función activada

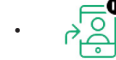

Ninguna conexión al WiFi

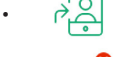

Configuración de la función en la aplicación CallMe incompleta

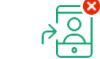

Error de configuración

### 2.6.3 PRUEBA DE CONEXIÓN

Después de haber configurado y activado la función de envío de llamadas, se puede llevar a cabo una prueba de conexión para comprobar el funcionamiento correcto de los parámetros de conexión. Acceder a la página principal de la función de envío de llamadas.

| 2 | Estado:                      | Off           |     |
|---|------------------------------|---------------|-----|
|   | Calidad video:               | Low           |     |
|   | Nombre usuario:              | mySipName     | Ø   |
|   | DHCP:                        | On            | C   |
|   | Dirección IP:                | 192.168.1.101 |     |
|   | Pasarela:                    | 192.168.1.254 | (   |
|   | Máscara de red:              | 255.255.255.0 |     |
|   | DNS:                         | 8.8.8.8       | र्छ |
|   | SSID:                        | myLAN         | OFF |
|   | Horarios de inicio WiFi off: | 01:00         |     |
|   | Horarios de fin WiFi off:    | 07:00         |     |
| × |                              |               | ОК  |

Pulsar la tecla 🔝 para seleccionar el icono 🧭 , luego pulsar la tecla 👘 para confirmar.

Después de unos segundos se visualiza la siguiente pantalla:

| Ř |           | Prueba de conexión de CallMe |         |    |  |
|---|-----------|------------------------------|---------|----|--|
|   | WiFi:     | Si                           | uperado |    |  |
|   | DNS:      | Si                           | uperado |    |  |
|   | Internet: | Si                           | uperado |    |  |
|   | Cloud:    |                              | Fallido |    |  |
|   | Account:  |                              | Fallido |    |  |
| × |           |                              |         | ОК |  |

La prueba sirve para verificar los parámetros siguientes:

- WiFi se efectúa una prueba de diagnóstico en la puerta de enlace por defecto
- DNS se efectúa una prueba de diagnóstico en el DNS
- · Internet se efectúa una prueba de diagnóstico en el sitio web www.google.com
- Nube se efectúa una prueba de diagnóstico en la nube Urmet
- Cuenta comprueba que la cuenta utilizada en la aplicación CallMe esté registrada correctamente.

## 2.6.4 DESACTIVACIÓN DE LA FUNCIÓN DE ENVÍO DE LLAMADAS

Para desactivar la función de envío de llamadas, ir a la Homepage del videointerfono pulsando 2 veces la tecla econ el videointerfono en estado de reposo.

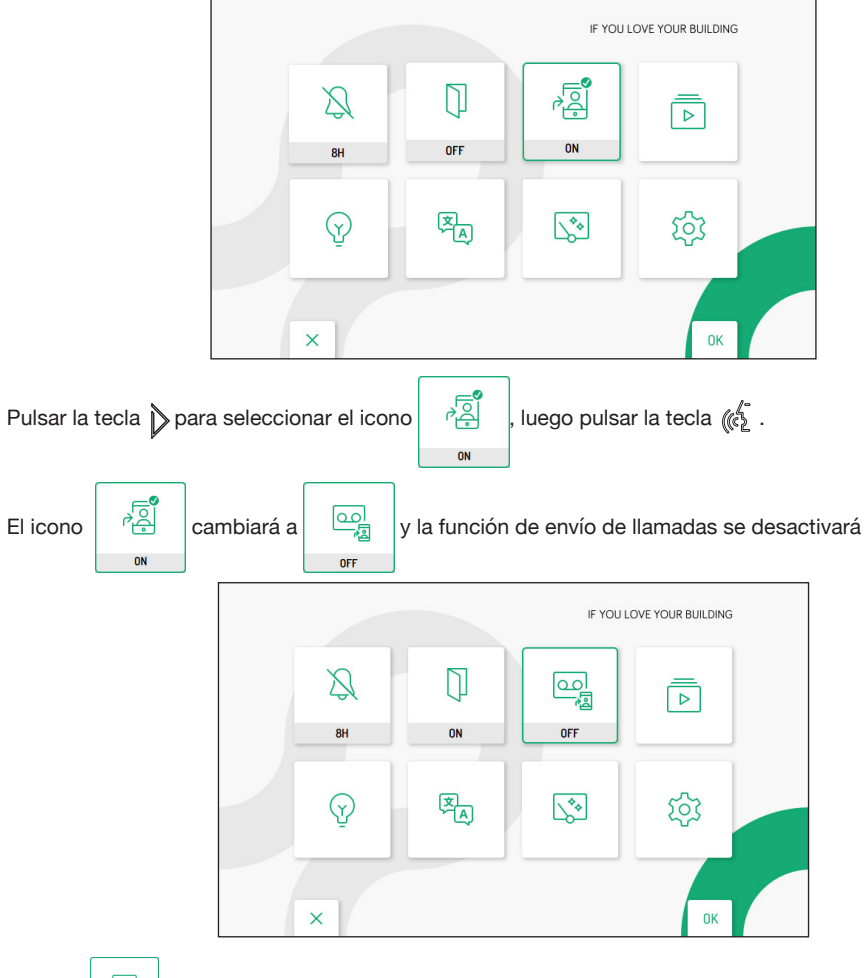

El icono es multifunción, además de activar y desactivar la función de envío de llamadas, también

permite activar/desactivar la función de contestador automático (para más detalles, véase el *Manual de uso*, capítulo *Activación del contestador automático del videointerfono*).

## 2.6.5 INFORMACIÓN SOBRE LA APLICACIÓN CALLME

Para más información sobre la aplicación Urmet CallMe, se puede escanear el código QR en la página informativa de la función de envío de llamadas.

Acceder a la página principal de la función de envío de llamadas.

| 2 | Estado:                      | Off           |     |
|---|------------------------------|---------------|-----|
|   | Calidad video:               | Low           | L_& |
|   | Nombre usuario:              | mySipName     |     |
|   | DHCP:                        | On            | Q   |
|   | Dirección IP:                | 192.168.1.101 |     |
|   | Pasarela:                    | 192.168.1.254 | (i) |
|   | Máscara de red:              | 255.255.255.0 |     |
|   | DNS:                         | 8.8.8.8       | ক্ষ |
|   | SSID:                        | myLAN         | OFF |
|   | Horarios de inicio WiFi off: | 01:00         |     |
|   | Horarios de fin WiFi off:    | 07:00         |     |
| × |                              |               | ОК  |

Pulsar la tecla 👽 para seleccionar el icono 🧻, luego pulsar la tecla 🌾 para confirmar. Se muestra la siguiente pantalla:

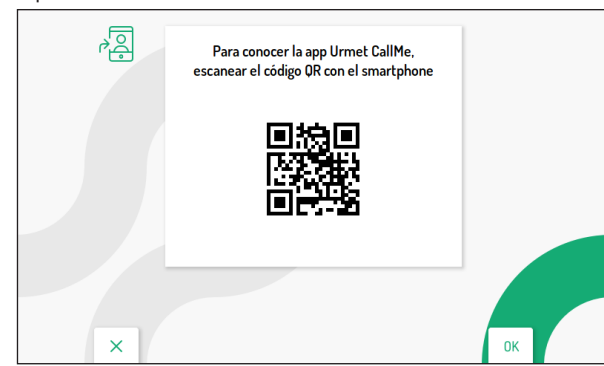

Con un smartphone o tablet, escanear el código QR mostrado en la pantalla del videointerfono para visualizar la página web dedicada a la aplicación Urmet CallMe.

## 2.6.6 MODO DE MANTENIMIENTO (SOLO INSTALADOR)

El modo de mantenimiento permite al instalador efectuar unas pruebas de llamada con la aplicación CallMe Set utilizando la cuenta con la que se ha configurado la función de envío de llamadas. Con el modo de mantenimiento activo, las llamadas a la cuenta del usuario se inhibirán temporalmente.

El modo de mantenimiento también permite actualizar el firmware del videointerfono a través de la aplicación CallMe Set.

Para el procedimiento de actualización del firmware, pulsar en el siguiente enlace para descargar el *Manual de configuración de la aplicación CallMe Set* para actualizar a través de la app o descargar el *Manual de actualización del firmware* para realizar el procedimiento con una tarjeta Micro SD.

Acceder a la página principal de la función de envío de llamadas.

| à | Estado:                      | Off           |            |
|---|------------------------------|---------------|------------|
|   | Calidad vídeo:               | Low           |            |
|   | Nombre usuario:              | mySipName     | Ø          |
|   | DHCP:                        | On            | Q          |
|   | Dirección IP:                | 192.168.1.101 |            |
|   | Pasarela:                    | 192.168.1.254 | $\bigcirc$ |
|   | Máscara de red:              | 255.255.255.0 |            |
|   | DNS:                         | 8.8.8.8       | र्छ        |
|   | SSID:                        | myLAN         | OFF        |
|   | Horarios de inicio WiFi off: | 01:00         |            |
|   | Horarios de fin WiFi off:    | 07:00         |            |
| × |                              |               | ОК         |

Pulsar la tecla v para seleccionar el icono mantenimiento. Al activarlo, el icono cambiará al siguiente estado

En la Homepage el icono de estado de la función de envío de llamadas se mostrará con este aspecto para indicar que está activo el modo de mantenimiento.

ON

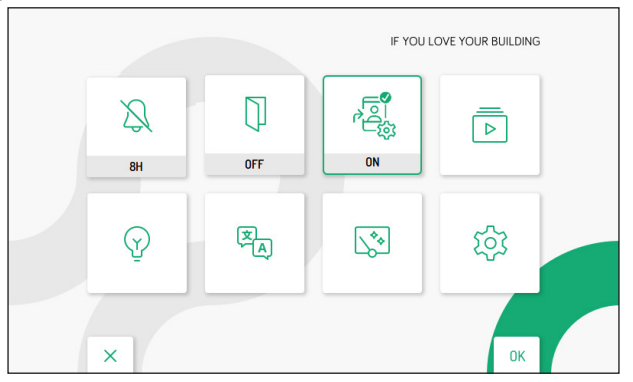

En el modo de mantenimiento, los estados del icono de la función de envío de llamadas son los mismos descritos en el capítulo anterior (para más información, véase el párrafo lcono de estado de la función de envío de llamadas).

# 2.7 ASIGNACIÓN DEL PULSADOR DE LLAMADA

En el menú de configuración, seleccionar "Asignación de pulsador de llamada" para asociar un contacto

presente en la guía a la tecla 🗞, de esta manera se puede efectuar una llamada intercomunicante al contacto seleccionado sin tener que abrir la guía de contactos del videointerfono.

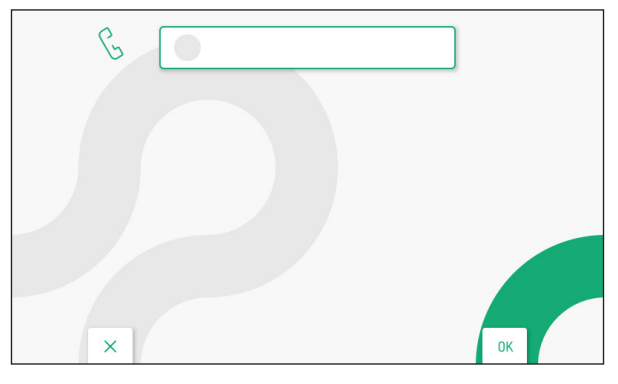

Pulsar la tecla 🕼 para visualizar la lista de los contactos presentes en la guía del videointerfono.

| B | 1 FAMILIA ROSSI       |    |
|---|-----------------------|----|
|   | 2 FAMILIA VERDI       |    |
|   | 3 VIDEOINTERFONO SALA |    |
|   |                       |    |
|   |                       |    |
| × | 1/1                   | ОК |

Pulsar las teclas 🗸 y 🛆 para seleccionar el contacto que se quiere asociar a la tecla & . Luego pulsar la tecla 🕼 para confirmar la selección.

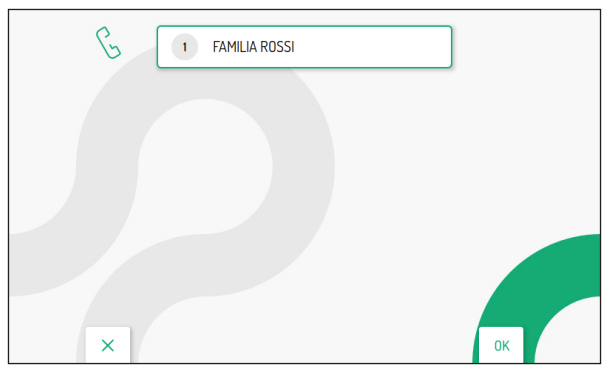

Es posible cambiar el contacto asociado a la tecla de llamada intercomunicante repitiendo el procedimiento anterior.

La tecla C----- permite salir de la página y volver al menú de configuración.

# 2.8 ASIGNACIÓN DEL PULSADOR DE ACTIVACIÓN

En el menú de configuración, seleccionar "**Asignación de pulsador de activación**" para asociar una función especial a la tecla  $\frac{1}{2}$ , de esta manera se puede activar la función seleccionada sin tener que abrir la lista de activaciones en la Homepage.

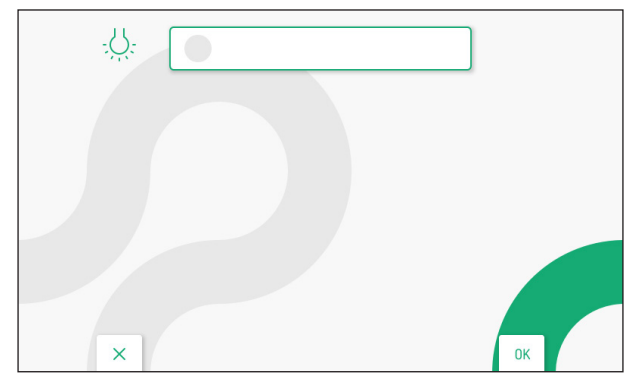

Pulsar la tecla 🕼 para visualizar la lista de las activaciones disponibles.

| - <u>.</u> | 1 LUZ JARDIN   |    |
|------------|----------------|----|
|            | 2 LUZ ESCALERA |    |
|            |                |    |
|            |                |    |
|            |                |    |
|            |                |    |
|            |                |    |
| ×          | 1/1            | ОК |

Pulsar las teclas  $\nabla$  y  $\triangle$  para seleccionar la activación que se quiere asociar a la tecla  $\nabla$ . Luego pulsar la tecla 2 para confirmar la selección.

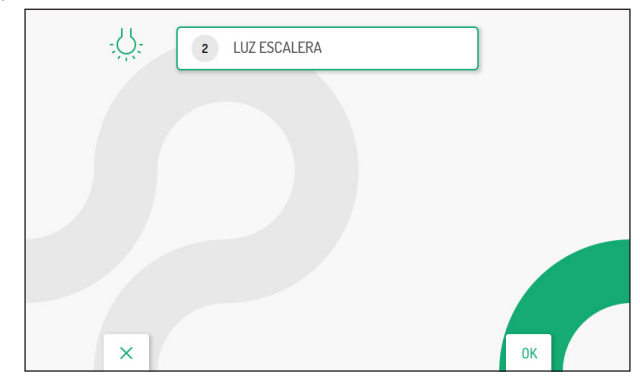

Es posible cambiar la activación asociada a la tecla función especial repitiendo el procedimiento anterior. La tecla C— permette di uscire dalla pagina e tornare al menu di configurazione.

# 2.9 MANDOS YOKIS

En el menú de configuración, seleccionar "Mandos Yokis" para efectuar las funciones siguientes en los pulsadores Yokis del videointerfono:

- importar la configuración de un control remoto Yokis;
- asociar a las teclas i y i un mando Yokis entre los importados;
- · exportar la configuración de los mandos Yokis del videointerfono a un control remoto;
- asignar un nombre significativo a los mando Yokis;
- activar la función para personas sordas en la tecla 8.

|   | Pulsador YI           1         2         3         4         5         6         7         8 |                |
|---|-----------------------------------------------------------------------------------------------|----------------|
|   | Pulsador Y2 1 2 3 4 5 6 7 8                                                                   | 17-7-<br>17-7- |
|   | BTN2<br>1 2 3 4 5 6 7 8                                                                       |                |
|   | <ul> <li>Función para déficit auditivo en el botón 8</li> <li>OFF ON</li> </ul>               |                |
| × |                                                                                               | ОК             |

### 2.9.1 IMPORTACIÓN DE UNA CONFIGURACIÓN DEL CONTROL REMOTO

**¡ATENCIÓN!** Es necesario que el control remoto desde el cual se realiza la importación ya se haya configurado previamente.

El procedimiento de importación elimina la configuración de TODOS los 8 pulsadores Yokis del videointerfono, pero no los nombres asignados.

Para importar la configuración de un control remoto Yokis, seguir este procedimiento:

• Pulsar las teclas 🗢, 🛆, 🗸 y 🕽 para seleccionar el icono de importación de la configuración

|   | Pulsador Y1         1       2       3       4       5       6       7       8         Image: Pulsador Y2       Image: Pulsador Y2       Image: Pulsador Y2       Image: Pulsador Y2       1       2       3       4       5       6       7       8                                                                                                    | Constraint of the second second secon |
|---|----------------------------------------------------------------------------------------------------|----------------------------------------------------------------------------------------------------|
|   | BTN2                                                                                                    |                                                                                                    |
|   | Image: Second state of the second state of the second s |                                                                                                    |
| × |                                                                                                    | ок                                                                                                    |

Pulsar la tecla 🕼 para confirmar, se visualiza la siguiente pantalla:

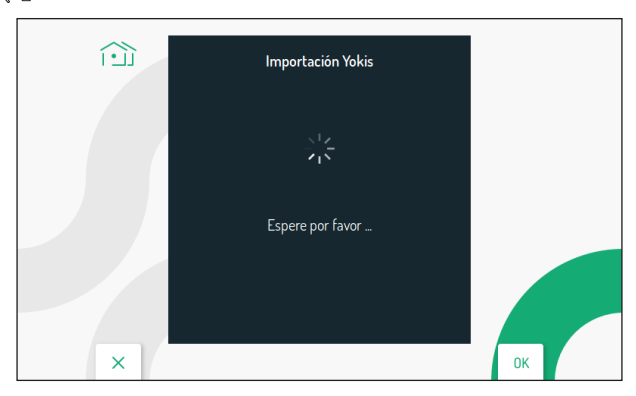

Después de unos segundos, se visualiza la pantalla con las indicaciones que hay que seguir para importar la configuración del control remoto.

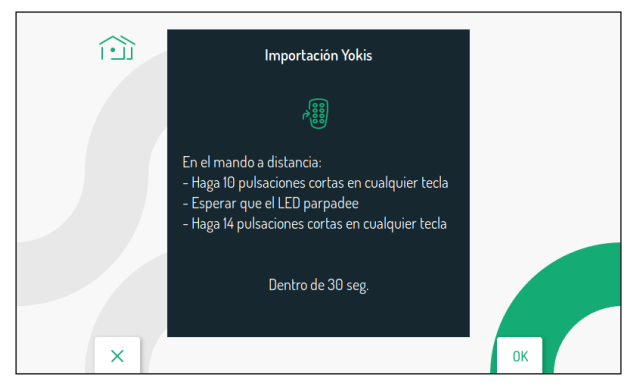

- En el control remoto, pulsar 10 veces rápidamente cualquier tecla.
- El led del control remoto empieza a parpadear.
- En el control remoto, pulsar 14 veces rápidamente cualquier tecla.
- · Si la importación finaliza correctamente, se visualiza la siguiente pantalla:

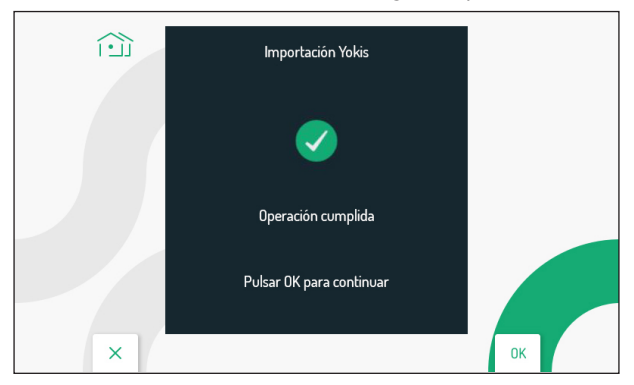

Si la importación no finaliza correctamente, se visualiza la siguiente pantalla:

|   | Importación Yokis        |    |
|---|--------------------------|----|
|   | •                        |    |
|   | Operación errónea        |    |
|   | Pulsar OK para continuar |    |
| × |                          | ок |

En este caso, repetir el procedimiento comprobando que todos los pasos se realicen correctamente.

• Pulsar la tecla ( para continuar y volver al menú de los mandos Yokis.

## 2.9.2 EXPORTACIÓN DE UNA CONFIGURACIÓN AL CONTROL REMOTO

Para exportar la configuración del videointerfono a un control remoto Yokis, seguir este procedimiento:

• Pulsar las teclas  $\bigtriangledown$ ,  $\bigtriangleup$ ,  $\checkmark$ ,  $\checkmark$  y  $\triangleright$  para seleccionar el icono de exportación de la configuración

| Ē) | Pulsador Y1         6         7         8           1         2         3         4         5         6         7         8           Image: Pulsador Y2         1         2         3         4         5         6         7         8 |    |
|----|----------------------------------------------------------------------------------------------------|----|
|    | BTN 2           1         2         3         4         5         6         7         8           Ø         Función para déficit auditivo en el botón 8           OFF         ON                                                         | DK |

Pulsar la tecla 🕼 para confirmar, se visualiza la siguiente pantalla con las indicaciones que hay que seguir para exportar la configuración del videointerfono:

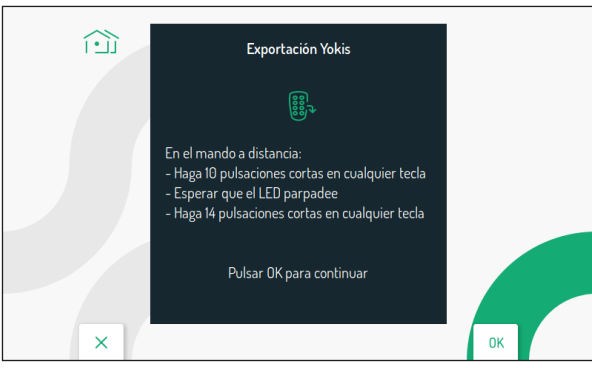

- En el control remoto, pulsar 10 veces rápidamente cualquier tecla.
- El led del control remoto empieza a parpadear.
- En el control remoto, pulsar 14 veces rápidamente cualquier tecla.
- Pulsar la tecla ( per continuare, il display visualizzerà la seguente schermata:

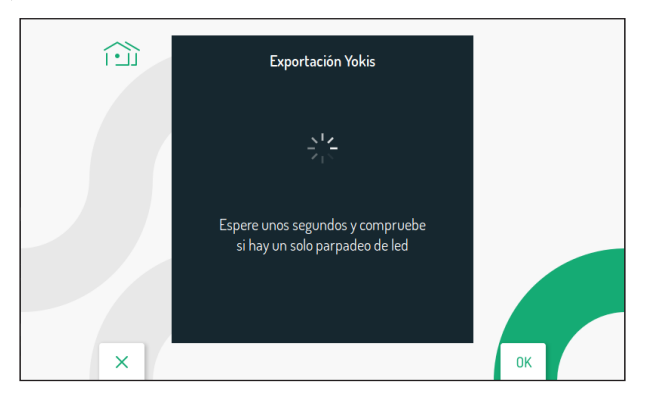

- Al finalizar la exportación, se visualizará la pantalla de los mandos Yokis.
- · Comprobar en el control remoto que todos los pulsadores configurados funcionen correctamente.

# 2.9.3 ASIGNACIÓN DE UN MANDO YOKIS A LOS PULSADORES 🏠 Y 🖗

Es posible asignar a los pulsadores  $\widehat{19}$  y  $\widehat{192}$  uno de los mandos Yokis importados de un control remoto, de esta manera se puede activar el mando pulsando directamente el pulsador asignado sin tener que encender la pantalla y abrir el menú de activación de Yokis.

En la página de configuración de los mandos Yokis, pulsar las teclas 🗸 y 🛆 para seleccionar el pulsador Yokis al que se quiere asociar un mando:

- Pulsador Y1 (por defecto mando 1)
- Pulsador Y2 (por defecto mando 2)

|   | Pulsador Y1  2 3 4 5 6 7 8  Pulsador Y2                                                                                                    |    |
|---|----------------------------------------------------------------------------------------------------|----|
| × | 1       2       3       4       5       6       7       8         BIN2       1       2       3       4       5       6       7       8         J       2       3       4       5       6       7       8         J       Function para déficit auditivo en el botón 8       0       6       7       8         J       Function para déficit auditivo en el botón 8       0       6       7       8 | ОК |

Después de seleccionar uno de los dos pulsadores (Y1 o Y2), pulsar las teclas  $\sqrt[4]{y}$  para elegir uno de los 8 mandos que se asociará al pulsador. Una vez efectuada la selección, pulsar la tecla ( para confirmar.

#### 2.9.4 ASIGNAR UN NOMBRE A LOS MANDOS YOKIS

Es posible asignar un nombre significativo a los mando Yokis del videointerfono. En la página de configuración de los mandos, pulsar las teclas  $\nabla y \bigtriangleup$  para seleccionar el parámetro BTN1:

|   | Pulsador Y1 1 2 3 4 5 6 7 8                                                                                                    | 00000<br>00000 |
|---|----------------------------------------------------------------------------------------------------|----------------|
|   | Pulsador Y2 1 2 3 4 5 6 7 8                                                                                                    |                |
|   | BTN1<br>1 2 3 4 5 6 7 8                                                                                                    |                |
|   | Image: Second state of the second state of the second s |                |
| × |                                                                                                    | ок             |

Luego pulsar las teclas  $\langle y \rangle$  para seleccionar uno de los 8 mandos disponibles al que se quiere asignar un nombre significativo.

Una vez efectuada la selección, pulsar la tecla 🌾 para confirmar, se visualiza la siguiente pantalla:

|   | Í |   |   | 2 | PER | SIANAS | 5 |   |   |   |   |          |   |
|---|---|---|---|---|-----|--------|---|---|---|---|---|----------|---|
| X | 1 | 2 | 3 | 4 | 5   | 6      | 7 | 8 | 9 | 0 | - | X<br>ALL | 7 |
| Q | w | E | R | т | Y   | U      | 1 | 0 | Ρ |   | C | 3        | > |
| Α | S | D | F | G | H   | J      | К | L | * | # | + | 0        | < |
| Z | x | C | V | В | N   | Μ      | ; | • | : | • | - | -        | - |
|   | Х |   |   |   |     |        |   |   |   |   |   |          |   |

Pulsar las teclas  $\bigtriangledown$ ,  $\bigtriangleup$ ,  $\checkmark$ ,  $\checkmark$  y  $\triangleright$  para utilizar el teclado virtual e introducir un nombre significativo para el mando. Pulsar la tecla ( $\checkmark$  para confirmar la selección de cada carácter introducido.

|   | í |   |   | 2 | PEF | RSIANA | s |   |   |   |   |          |   |
|---|---|---|---|---|-----|--------|---|---|---|---|---|----------|---|
| N | 1 | 2 | 3 | 4 | 5   | 6      | 7 | 8 | 9 | 0 | ← | X<br>ALL | 7 |
| Q | w | E | R | Т | Y   | U      | 1 | 0 | Ρ |   | C | )        | > |
| Α | S | D | F | G | H   | J      | к | L | * | # | • | 0        | < |
| Z | x | C | V | В | N   | Μ      | : | • | : |   | - | -        | - |
|   | Х |   |   |   |     |        |   |   |   |   |   |          |   |

Pulsar la tecla C----- para salir de la página, se visualiza la siguiente pantalla:

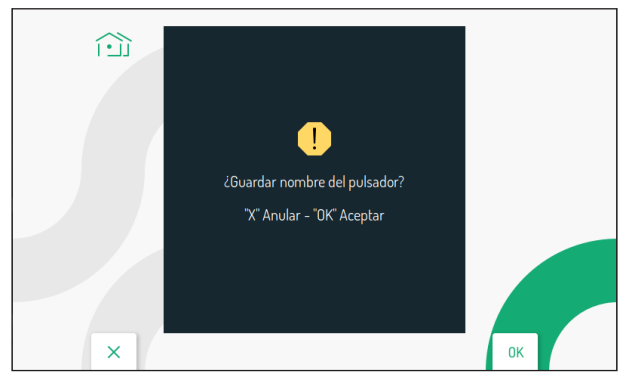

Pulsar la tecla 🕼 para guardar la asignación del nombre al pulsador.

Al abrir el menú de los mandos Yokis (véase el *Manual de uso*, capítulo "*Menú activación Yokis*"), se puede visualizar el nombre asignado anteriormente al mando Yokis.

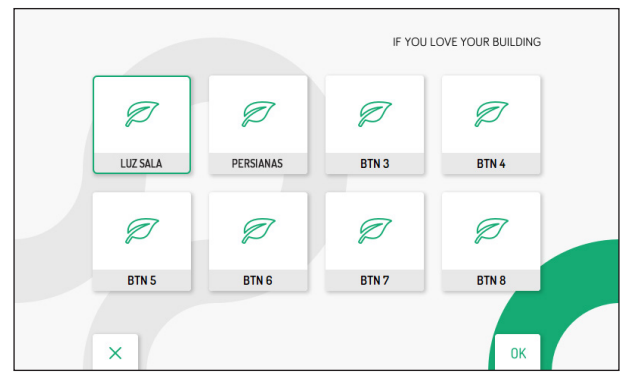

#### 2.9.5 FUNCIÓN PARA PERSONAS SORDAS EN TECLA 8

El videointerfono dispone de una función para las personas sordas que permite activar automáticamente la tecla 8 Yokis, conmutando el relé de un módulo receptor (por ejemplo, para hacer parpadear una lámpara) cuando el videointerfono recibe una llamada de un puesto externo, central, otro videointerfono (intercomunicante) o una llamada al piso.

**¡ATENCIÓN!** Para utilizar la función para personas sordas en el videointerfono, es necesario tener un control remoto Yokis de 8 teclas y un módulo relé Yokis (MTR2000ERP o MTR1300EBRP).

Seguir estos pasos para configurar y activar la función

Crear una conexión de radio entre el control remoto de 8 teclas y el módulo relé (para más información, consultar el "*Recordatorio de radio*" Yokis disponible en el sitio web www.yokis.it).

- En el control remoto, programar en "**modo parpadeo**" la tecla 8 (para todos los detalles, consultar el manual suministrado con el producto).
- Desbloquear el módulo receptor y configurar el "modo parpadeo" (para todos los detalles, consultar el manual suministrado con el producto).
- A continuación, importar la configuración del control remoto al videointerfono para controlar directamente el módulo receptor (para el procedimiento de importación de una configuración desde un control remoto, véase el párrafo "Importación de una configuración del control remoto").

- Pulsar la tecla 🕼 para activar la función..

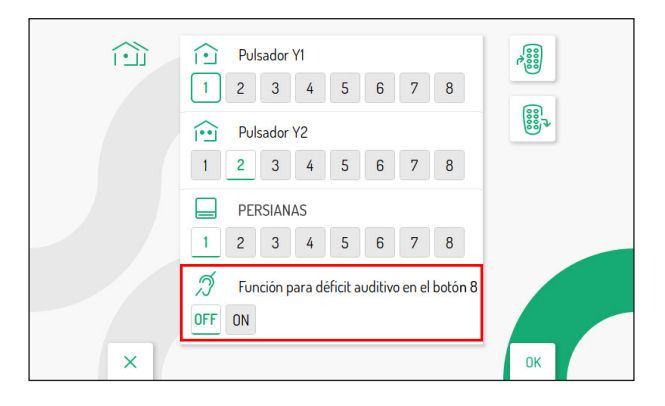

#### **2.10 EXPORTACIÓN MENSAJES DE VÍDEO (SOLO MASTER)** Si un mensaje de vídeo es especialmente interesante, es posible exportarlo del videointerfono utilizando

Si un mensaje de vídeo es especialmente interesante, es posible exportarlo del videointerfono utilizando una tarjeta de memoria de tipo microSD.

Introducir la microSD en el alojamiento específico.

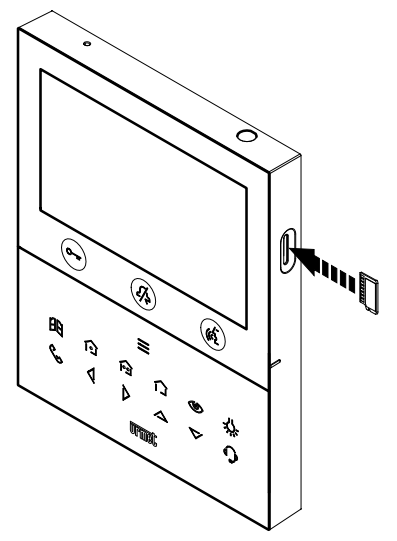

En el menú de configuración, seleccionar "Exportar mensajes de vídeo", la pantalla visualiza una página con todos los mensajes de vídeo grabados.

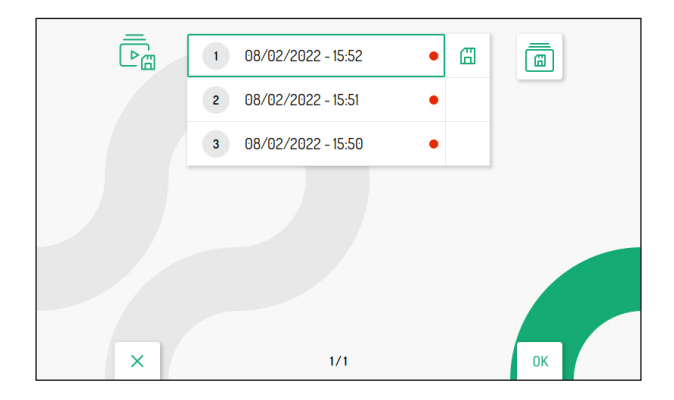

Pulsar las teclas 🗸 y 🛆 para seleccionar el vídeo, luego la tecla 🌾 para iniciar su reproducción.

Cada vídeo guardado lleva la fecha y la hora de grabación. El punto rojo a la derecha indica que el vídeo todavía no se ha visto.

Pulsar la tecla  $\triangleright$  para seleccionar el siguiente icono una que permite exportar el vídeo seleccionado. Pulsar la tecla ( para confirmar la selección, se visualiza la siguiente pantalla:

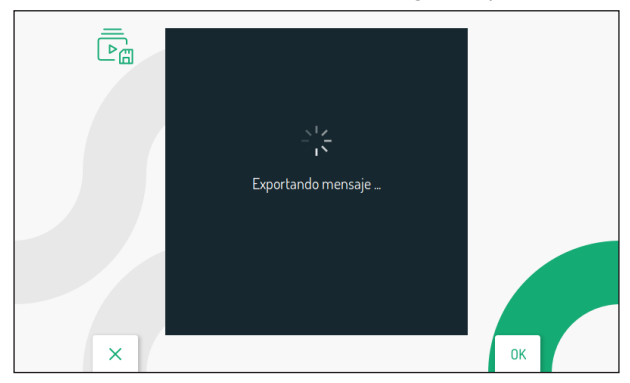

Si la exportación finaliza correctamente, después de unos segundos se visualiza la siguiente pantalla:

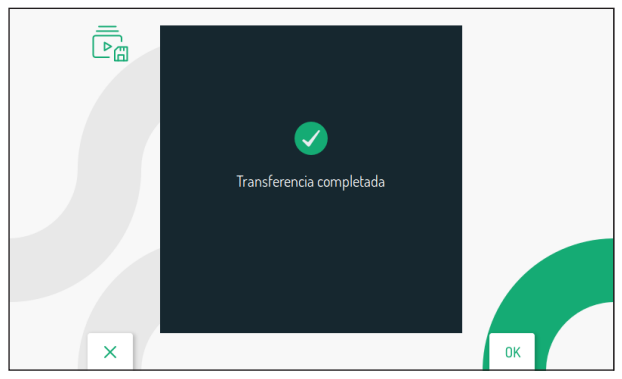

Pulsar la tecla ( para volver a la página de exportación de los mensajes de vídeo.

|   | 1 08/02/2022 - 15:52 | • @ |    |
|---|----------------------|-----|----|
|   | 2 08/02/2022 - 15:51 | •   |    |
|   | 3 08/02/2022 - 15:50 | •   |    |
|   |                      |     |    |
|   |                      |     |    |
| × | 1/1                  |     | ОК |

Pulsar 2 veces la tecla > para seleccionar el siguiente icono que permite exportar todos los vídeos guardados. Pulsar la tecla > para confirmar la selección, se visualiza la siguiente pantalla:

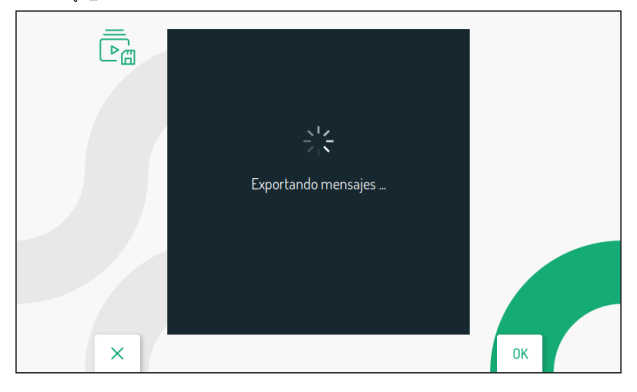

Si la exportación finaliza correctamente, después de unos segundos se visualiza la pantalla:

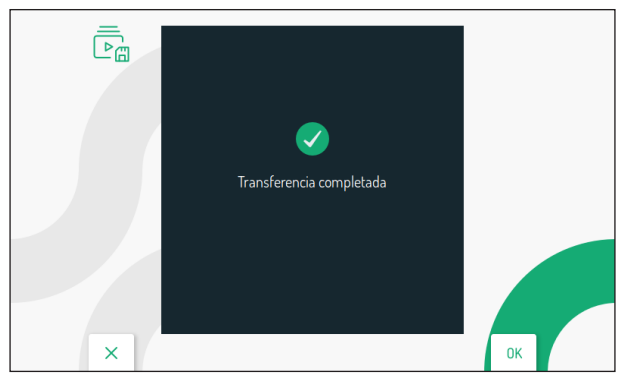

Pulsar la tecla ( para volver a la página de exportación de los mensajes de vídeo.

# 2.11 TEMPORIZACIÓN (PLANIFICACIÓN) DE LA APERTURA PUERTA AUTOMÁTICA

¡ATENCIÓN! Esta función está disponible solo si el videointerfono está configurado en modo Alimentación local o Edificio.

Il seguente parametro permette di programmare la funzione di apriporta automatico durante i vari giorni della settimana.

| Īo | OFF Lun                      |    |
|----|------------------------------|----|
|    | OFF Mar<br>12:00 AM 12:00 AM |    |
|    | OFF Mié                      |    |
| ×  | 1/3                          | ОК |

Pulsar las teclas  $\bigtriangledown$  y  $\bigtriangleup$  para seleccionar el día en que se quiere configurar la apertura puerta automática. Al pulsar la tecla  $\bigtriangledown$  después de seleccionar el último día en la pantalla, se puede pasar a la pantalla siguiente que muestra los días de la semana sucesivos.

| To | OFF Jue                          |    |
|----|----------------------------------|----|
|    | OFF Vie<br>12:00 AM : 12:00 AM . |    |
|    | OFF Sáb                          |    |
| ×  | 2/3                              | ОК |

Una vez seleccionado el día, pulsar la tecla 🌾 para activar la función con ON.

| Ţ. | OFF Jue<br>12 00 AM 12 00 AM .     |    |
|----|------------------------------------|----|
|    | 0N Vie<br>8 12 00 AM 8 12 00 AM 9  |    |
|    | OFF Såb<br>3 12 00 AM 3 12 00 AM 3 |    |
| ×  | 2/3                                | ОК |

La tecla > permite desplazarse y seleccionar los diferentes parámetros de activación de la función:

| $\overline{\mathbb{Q}}_{\mathbb{Q}}$ |                     |    |
|--------------------------------------|---------------------|----|
|                                      | 0N Vie              |    |
|                                      | 3 05 30 AM 07 00 PM |    |
|                                      | OFF Sáb             |    |
|                                      | 12:00 AM 12:00 AM 🖵 |    |
| ×                                    | 2/3                 | ОК |

- · Hora, minutos y definición de la hora de inicio de la función (rectángulo rojo)
- · Hora, minutos y definición de la hora de fin de la función (rectángulo azul)

Las teclas 🗸 y 🛆 permiten configurar los parámetros indicados arriba.

| <b>∏</b> ₀ | OFF Jue                                                         |    |
|------------|-----------------------------------------------------------------|----|
|            | ON         Vie           Image: 05 minipage         06 minipage |    |
|            | OFF Sab                                                         |    |
| ×          | 2/3                                                             | ОК |

El icono asociado al día seleccionado permite copiar la configuración y aplicarla al día siguiente, por

ejemplo, pulsando el icono asociado al viernes, la configuración también se copiará al sábado.

| $\Box_{\odot}$ | OFF Jue             |    |  |
|----------------|---------------------|----|--|
|                | 12:00 AM 12:00 AM   |    |  |
|                | ON Vie              |    |  |
|                | 05:30 AM 06:00 PM D |    |  |
|                | ON Sáb              |    |  |
|                | 05:30 AM 06:00 PM 🖵 |    |  |
| ×              | 2/3                 | ОК |  |

#### **2.12 TEMPORIZACIÓN (PLANIFICACIÓN) TIMBRE** El siguiente parámetro permite programar la función de temporización del timbre durante los días de la

El siguiente parámetro permite programar la función de temporización del timbre durante los días de la semana.

| ž. | OFF Lun                 |    |
|----|-------------------------|----|
|    | ↓ 12:00 AM & 12:00 AM 🖵 |    |
|    | OFF Mar                 |    |
|    | ↓ 12:00 AM ↓ 12:00 AM ↓ |    |
|    | OFF Mié                 |    |
|    | 0 12:00 AM 0 12:00 AM   |    |
| ×  | 1/3                     | ОК |

Pulsar las teclas 文 y 🛆 para seleccionar el día en que se quiere configurar la temporización del timbre.

Al pulsar la tecla V después de seleccionar el último día en la pantalla, se puede pasar a la pantalla siguiente que muestra los días de la semana sucesivos.

| Ęo | OFF Jue |    |
|----|---------|----|
|    | OFF Vie |    |
|    | OFF Såb |    |
| ×  | 2/3     | ок |

Una vez seleccionado el día, pulsar la tecla 🌾 para activar la función con ON.

| Σo | OFF Jue                 |    |
|----|-------------------------|----|
|    | ↓ 12:00 AM & 12:00 AM □ |    |
|    | ON Vie                  |    |
|    | ↓ 12:00 AM 및 12:00 AM 📮 |    |
|    | OFF Sáb                 |    |
|    | 0 12:00 AM 3 12:00 AM 🖵 |    |
| ×  | 2/3                     | ок |

La tecla > permite desplazarse y seleccionar los diferentes parámetros de activación de la función:

| ξo |                       |    |
|----|-----------------------|----|
|    | ON Vie                |    |
|    | 0FF Sab               |    |
|    | 0 12 00 AM & 12 00 AM |    |
| ×  | 2/3                   | ОК |

- Hora, minutos y definición de la hora de inicio de la función (rectángulo rojo)
- · Hora, minutos y definición de la hora de fin de la función (rectángulo azul)

Las teclas 🗸 y 🛆 permiten configurar los parámetros indicados arriba.

| ξo | OFF Jue |    |
|----|---------|----|
|    | 0N Vie  |    |
|    | OFF Sab |    |
| ×  | 2/3     | ок |

El icono asociado al día seleccionado permite copiar la configuración y aplicarla al día siguiente, por ejemplo, pulsando el icono asociado al viernes, la configuración también se copiará al sábado.

| ξo | OFF Jue                 |    |
|----|-------------------------|----|
|    | Q 12:00 AM & 12:00 AM Q |    |
|    | ON Vie                  |    |
|    | ↓ 11:00 AM 3 06:00 PM 📮 |    |
|    | ON Sáb                  |    |
|    | Q 11:00 AM & 06:00 PM 🖸 |    |
| ×  | 2/3                     | ок |

# 2.13 COMANDOS GESTUALES (GESTURE)

El siguiente parámetro permite activar los comandos gestuales en el videointerfono.

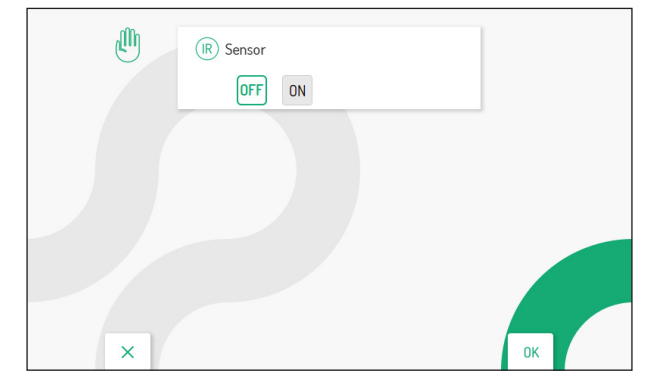

Pulsar la tecla  $\triangleright$  para seleccionar la casilla "ON", luego pulsar la tecla ( $\triangleright$  para activar la función. Para más información sobre el uso de los comandos gestuales (Gesture), pulsar en el enlace y descargar el **Manual de uso completo de los comandos gestuales**.

# 2.14 INFORMACIÓN DEL SISTEMA

La pantalla siguiente permite ver la información del videointerfono.

| (j) | Escanee el código OR si necesita ayu | uda    |
|-----|--------------------------------------|--------|
|     | Apartamento:                         | 88     |
|     | Interior:                            | 0      |
|     | Versión SW y FW:                     | 3.10.0 |
| ×   |                                      | ОК     |

Escaneando el código QR se puede acceder a la ficha de producto del videointerfono en el sitio web de Urmet.

- Apartamento: muestra el número del apartamento en la columna.
- Interno: muestra el número del puesto interno en el apartamento.
- · Versión SW y FW: muestra la versión software y firmware de los microcontroladores del videointerfono.

# 2.15 RESTABLECIMIENTO DE LOS DATOS DE FÁBRICA

Esta función permite restablecer los valores de fábrica en el videointerfono.

| 5 | 1 Agenda de contactos | V () |
|---|-----------------------|------|
|   | 2 Activaciones        | ~    |
|   | 3 Mensajes video      | ~    |
|   | 4 Pulsadores Yokis    | ~    |
|   | 5 Transmisor Yokis    | ~    |
|   | 6 Envío de llamada    | ~    |
|   |                       |      |
| × |                       | ок   |

Pulsando las teclas V y 🛆 es posible seleccionar los parámetros del videointerfono que se quieren restablecer a los valores de fábrica. Una vez realizada la selección pulsar la tecla 🌾 para habilitar o deshabilitar el restablecimiento de los

datos de fábrica para el parámetro. La habilitación se confirma con la presencia del icono 🗸 al lado del nombre del parámetro.

Por defecto todos los parámetros del videointerfono están habilitados para el restablecimiento de los datos de fábrica.

Pulsar la tecla 👂 para seleccionar el siguiente icono 🏷 , luego pulsar la tecla 💰 para iniciar el

restablecimiento de los datos de fábrica. A continuación se muestra la siguiente pantalla:

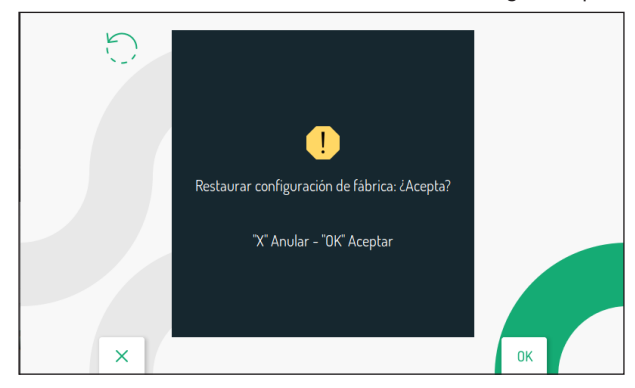

Pulsar la tecla ( para confirmar el restablecimiento de los datos de fábrica.

# DEUTSCH

# INHALT

| <u>1.</u> | ALLGEME          | INE BESCHREIBUNG                                        | 37 |
|-----------|------------------|---------------------------------------------------------|----|
| <u>2.</u> | KONFIGU          | RATIONSMENÜ                                             |    |
|           | 2.1 AUDI         | <u>Q</u>                                                |    |
|           | 2.2 VIDE         | 2                                                       |    |
|           | 2.3 KONT         | <u>ΓΑΚΤΕ</u>                                            | 39 |
|           | <u>2.3.1</u>     | EINGABE EINES NEUEN KONTAKTS                            | 39 |
|           | 2.3.2            | ÄNDERN EINES KONTAKTS                                   | 41 |
|           | 2.3.3            | LÖSCHEN EINES KONTAKTS                                  | 41 |
|           | 2.4 AKTI\        | /IERUNGEN                                               | 42 |
|           | <u>2.4.1</u>     | EINGABE EINER NEUEN AKTIVIERUNG                         | 43 |
|           | 2.4.2            | ÄNDERN EINER AKTIVIERUNG                                | 44 |
|           | 2.4.3            | LÖSCHEN EINER AKTIVIERUNG                               | 45 |
|           | 2.5 DATU         | IM UND UHRZEIT                                          | 46 |
|           | 2.6 RUFL         | IMLEITUNGSFUNKTION (NUR MASTER)                         | 46 |
|           | <u>2.6.1</u>     | AKTIVIEREN DER RUFUMLEITUNGSFUNKTION                    | 47 |
|           | 2.6.2            | ICON DER STATUSANZEIGE DER RUFUMLEITUNGSFUNKTION        | 48 |
|           | 2.6.3            | VERBINDUNGSTEST                                         | 48 |
|           | 2.6.4            | DEAKTIVIEREN DER RUFUMLEITUNGSFUNKTION                  | 49 |
|           | 2.6.5            | INFORMATIONEN ZUR APP CALLME                            | 50 |
|           | 2.6.6            | WARTUNGSMODUS (NUR FÜR DEN INSTALLATEUR)                | 51 |
|           | 2.7 ZUOF         | RDNUNG RUFTASTE                                         | 52 |
|           | 2.8 ZUOF         | RDNUNG DER AKTIVIERUNGSTASTE                            | 53 |
|           | 2.9 YOK          | <u>S-BEFEHLE</u>                                        | 54 |
|           | <u>2.9.1</u>     | IMPORTIEREN EINER KONFIGURATION VON EINER FERNBEDIENUNG | 54 |
|           | 2.9.2            | EXPORTIEREN EINER KONFIGURATION AUF EINE FERNBEDIENUNG  | 56 |
|           | <u>2.9.3</u>     | ZUWEISUNG EINES YOKIS-BEFEHLS AN DIE TASTEN 🏠 UND 🏠     | 57 |
|           | <u>2.9.4</u>     | ZUWEISUNG EINES NAMENS AN DIE YOKIS BEFEHLE             | 58 |
|           | <u>2.9.5</u>     | FUNKTION FÜR HÖRGESCHÄDIGTE AUF TASTE 8                 | 59 |
|           | 2.10 VIDE        | DNACHRICHTEN EXPORTIEREN (NUR MASTER)                   | 60 |
|           | 2.11 ZEITS       | CHALTUNG (TERMINIERUNG) AUTOMATISCHER TÜRÖFFNER         | 63 |
|           | 2.12 ZEITS       | CHALTUNG (TERMINIERUNG) DES RUFTONS                     | 65 |
|           | 2.13 GEST        | ENSTEUERUNGEN (GESTURE)                                 | 67 |
|           | 2.14 SYST        | EMINFORMATIONEN                                         | 67 |
|           | <u>2.15 ZURÜ</u> | CKSETZEN AUF WERKSSEITIG EINGESTELLTE DATEN             | 68 |

# 1. ALLGEMEINE BESCHREIBUNG

In diesem Heft werden die Konfigurationen der Parameter und der Funktionen beschrieben, die im Konfigurationsmenü der Videosprechanlage verfügbar sind.

# 2. KONFIGURATIONSMENÜ

Das Konfigurationsmenü dient zur Konfiguration der Parameter und Funktionen der Videosprechanlage.

auf der Homepage das Icon i 🧔 , markieren, dann die Taste 🌾 drücken, um das Konfigurationsmenü

aufzurufen. Das Display zeigt folgende Ansicht an:

| 67  |                      |    |
|-----|----------------------|----|
| 442 |                      |    |
|     | Uideo                |    |
|     | Sontakte             |    |
|     | Aktivierungen        |    |
|     | Datum und Uhrzeit    |    |
|     | Anrufweiterleitung   |    |
|     | 💪 Zuordnung Ruftaste |    |
| ×   | 1/3                  | ок |

Um das Parametermenü zu verlassen und wieder auf die Homepage zu gelangen, auf die Taste Curr drücken. Auf jeden Fall schließt die Videosprechanlage das Menü aufgrund des Timeouts nach 30 Sekunden der Nichtnutzung, wenn sie in der Betriebsart Eigentumswohnung oder Gebäude im lokalen Versorgungsmodus konfiguriert ist, beträgt die Zeit des Timeouts 60 Sekunden.

Die Tasten V und A dienen dem Wählen der Parameter oder Funktionen innerhalb des Menüs. Nachdem die letzte Angabe auf der Ansicht gewählt wurde, ist durch erneutes Drücken der Taste V der Wechsel auf die nächste Konfigurationsseite möglich. Nach getätigter Wahl zum Vornehmen der Konfiguration auf die Taste

Die Taste Cerr drücken, um nach der Wahl eines Parameters oder einer Funktion das Konfigurationsmenü erneut aufzurufen.

Nachstehend werden die Parameter und die Funktionen beschrieben, die im Menü konfiguriert werden können.

# 2.1 AUDIO

Zum Einstellen der Lautstärken der Videosprechanlage die Angabe "Audio" im Konfigurationsmenü markieren.

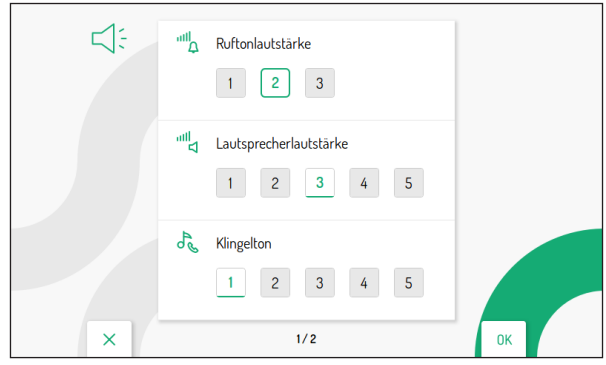

Die Tasten V und A drücken, um den Parameter zu markieren, der eingestellt werden soll. Nachdem der letzte Parameter auf der Bildschirmseite gewählt wurde, ist durch erneutes Drücken der Taste V der Wechsel auf die nächste Bildschirmanzeige möglich.

| Ľ: | Klingelton Anruf auf der Etage     1   2   3   4   5 |    |
|----|------------------------------------------------------|----|
|    | · m Tastenton                                        |    |
|    | 《纪 Push to talk<br>OFF ON                            |    |
| ×  | 2/2                                                  | ОК |

Nachdem der Parameter gewählt wurde, die Tasten 🗸 und 🖒 drücken, um den Wert des gewählten Parameters einzustellen.

Nach erfolgter Konfiguration die Taste 🕼 zur Bestätigung drücken und um wieder auf das Konfigurationsmenü zu gelangen.

## 2.2 VIDEO

Zum Einstellen der Helligkeit des Displays die Angabe "Video" im Konfigurationsmenü markieren.

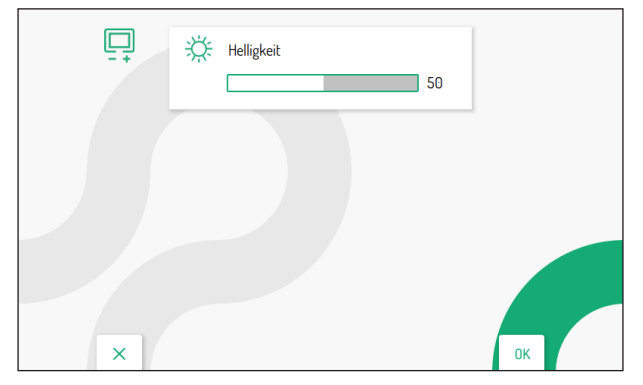

Die Tasten V und A drücken, um den Wert der Helligkeit einzustellen. Nach erfolgter Konfiguration zur Bestätigung der Einstellungen die Taste 🕼 drücken und um wieder auf das Konfigurationsmenü zu gelangen.

# 2.3 KONTAKTE

Im Konfigurationsmenü die Angabe "Kontakte" wählen, um die folgende Bildschirmanzeige aufzurufen, die die Eingabe, eine Änderung und das Löschen eines Kontakts in der Kontaktliste ermöglicht. Es lassen sich bis zu 32 Kontakte eingeben.

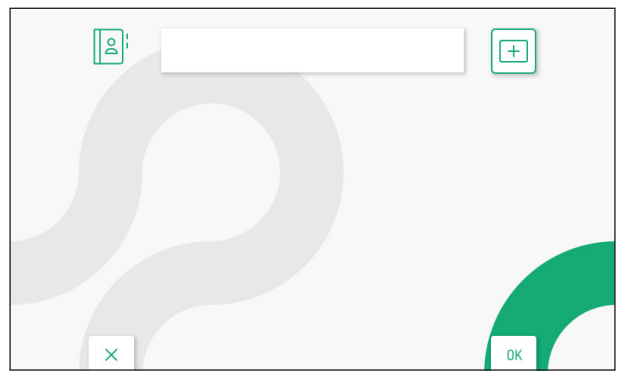

#### 2.3.1 EINGABE EINES NEUEN KONTAKTS

Zur Eingabe eines neuen Kontakts die Taste Kontakts zu wählen +, dann die Taste Bildschirmanzeige anzuzeigen:

|   |   | و¦ |   | 85<br>\$8 | ### | Kor | ntaktna | me |   |   |    |          |   |
|---|---|----|---|-----------|-----|-----|---------|----|---|---|----|----------|---|
| 1 | 1 | 2  | 3 | 4         | 5   | 6   | 7       | 8  | 9 | 0 | ←  | X<br>ALL | / |
| Q | w | E  | R | Т         | Y   | U   | 1       | 0  | Р |   | C  | )        | > |
| Α | S | D  | F | G         | н   | J   | К       | L  | * | # | +  | 0        | < |
| Z | x | C  | V | В         | N   | Μ   | :       |    |   |   | -  |          | - |
|   |   | ×  |   |           |     |     |         |    |   |   | OF |          |   |

Für jeden neuen Kontakt müssen die folgenden Parameter festgelegt werden:

#### 1. Kontakttyp

Zum Wählen des folgenden Icons die Taste 📢 drücken, dann die Taste 🌾 , um den Kontakttyp zu ändern.

- Externer Kontakt: Anruf an eine Videosprechanlage, die sich in einer anderen Wohnung, iedoch innerhalb derselben Steigleitung der Videosprechanlage befindet
- Interner Kontakt: Anruf an eine Videosprechanlage, die sich in derselben Wohnung befindet

#### 2. ID-Nummer der Videosprechanlage

Zum Wählen des folgenden Icons ### die Taste 🖒 drücken, dann für die Eingabe der ID-Nummer der Videosprechanlage die Taste 🕼 drücken.

- Die zulässigen Nummern für die externen Kontakte gehen von 0 bis 126
- Die zulässigen Nummern für die internen Kontakte gehen von 0 bis 3

Auf die Tasten  $\nabla$ ,  $\triangle$ ,  $\langle$  und  $\rangle$  drücken, um auf der virtuellen Tastatur die Zahlen zu wählen, aus denen sich die ID-Nummer der Videosprechanlage zusammensetzt, die unter den Kontakten eingefügt werden soll. Zum Bestätigen die Taste  $\langle c \rangle$  drücken.

#### 3. Name des Kontakts

Auf die Tasten  $\nabla$ ,  $\triangle$ ,  $\langle$  und  $\rangle$  drücken, um das folgende Icon Kontaktname, zu wählen, dann für die Eingaben des Namens des Kontakts auf die Taste ( $\langle$  drücken.

Auf die Tasten  $\nabla$ ,  $\Delta$ ,  $\langle$  und  $\rangle$  drücken, um die virtuelle Tastatur zu verwenden und den Namen des Kontakts einzugeben. Zum Bestätigen die Taste ( $\sqrt[4]{2}$  drücken.

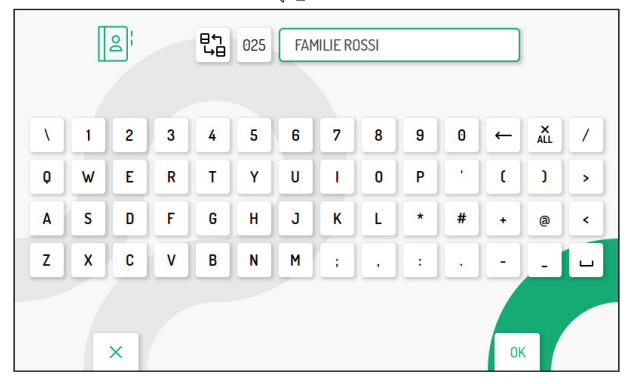

Zum Verlassen der Kontakteingabeseite auf die Taste Curr drücken, dann erscheint am Display die folgende Anzeige:

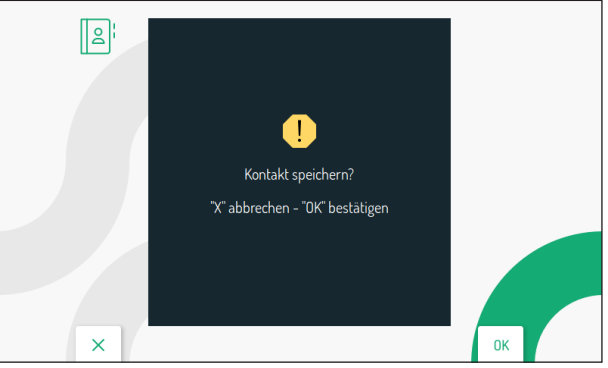

Auf die Taste 🕼 drücken, um den Kontakt in der Kontaktliste speichern. Zum Annullieren und Zurückkehren auf die Kontaktseite die Taste 🕮 betätigen.

## 2.3.2 ÄNDERN EINES KONTAKTS

Zum Ändern eines bereits vorhandenen Kontakts, die Tasten 💙 und 🛆 betätigen, um den zu ändernden Kontakt zu wählen.

|   | 1 | FAMILIE ROSSI            | Ū | +  |
|---|---|--------------------------|---|----|
|   | 2 | FAMILIE VERDI            |   |    |
|   | 3 | ZIMMER VIDEOSPRECHANLAGE |   |    |
|   |   |                          |   |    |
|   |   |                          |   |    |
| × |   | 1/1                      |   | ОК |

Nach Wahl des entsprechenden Kontakts, auf die Taste 📢 drücken, um zu bestätigen und am Display die folgende Bildschirmanzeige anzuzeigen:

|   |   | g |   | ₽'n<br>₩0 | 111 | FAM | 1ILIE RO | )SSI |   |   |    |          |   |
|---|---|---|---|-----------|-----|-----|----------|------|---|---|----|----------|---|
| N | 1 | 2 | 3 | 4         | 5   | 6   | 7        | 8    | 9 | 0 | ←  | X<br>ALL | 7 |
| Q | W | E | R | Т         | Y   | U   | T        | 0    | P |   | C  | J        | > |
| Α | S | D | F | G         | H   | J   | к        | L    | * | # | +  | @        | < |
| Z | x | C | V | В         | N   | M   | ;        |      |   |   | -  |          | - |
|   |   | × |   |           |     |     |          |      |   |   | OF |          |   |

Die verschiedenen Kontaktparameter: Kontakttyp, ID-Nummer und Name des Kontakts, wie im vorherigen Abschnitt "*Eingabe eines neuen Kontakts*" beschrieben, ändern.

#### 2.3.3 LÖSCHEN EINES KONTAKTS

Zum Löschen eines bereits vorhandenen Kontakts, die Tasten Vund A betätigen, um den zu löschenden Kontakt zu wählen.

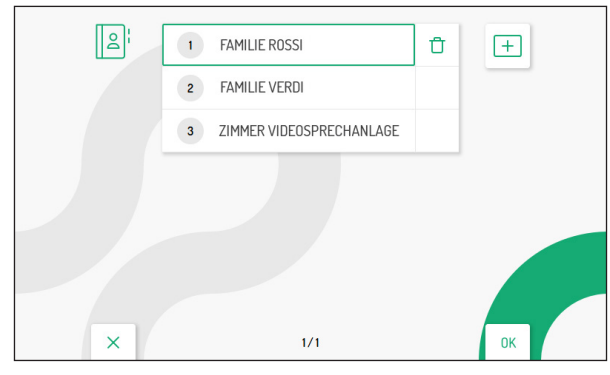

Nach Wahl des entsprechenden Kontakts, auf die Taste D drücken, um das folgende Icon wählen:

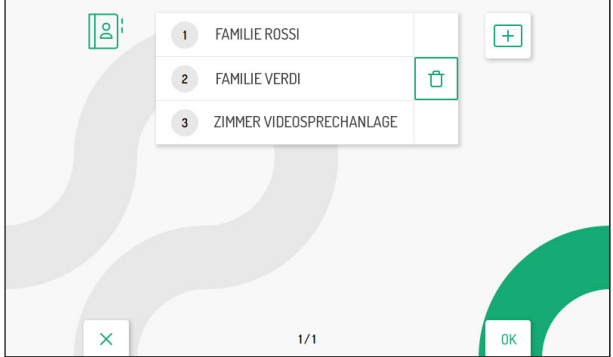

Auf die Taste 🕼 drücken, um die Wahl zu bestätigen und um am Display die folgende Ansicht anzuzeigen:

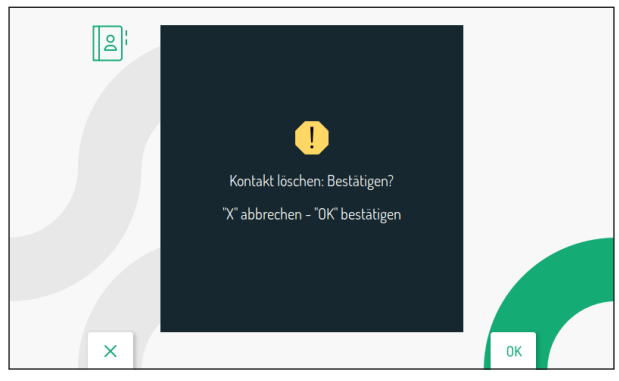

Auf die Taste 🕼 drücken, um den Kontakt endgültig aus der Kontaktliste zu löschen. Zum Annullieren und Zurückkehren auf die Kontaktseite die Taste C-

## 2.4 AKTIVIERUNGEN

Im Konfigurationsmenü die Angabe "**Aktivierungen**" wählen, um die Befehle für die Aktivierung der spezielle Dekodierung BN 1083/80 einzugeben, zu ändern und zu löschen. Es können bis zu 32 Aktivierungsbefehle eingegeben werden.

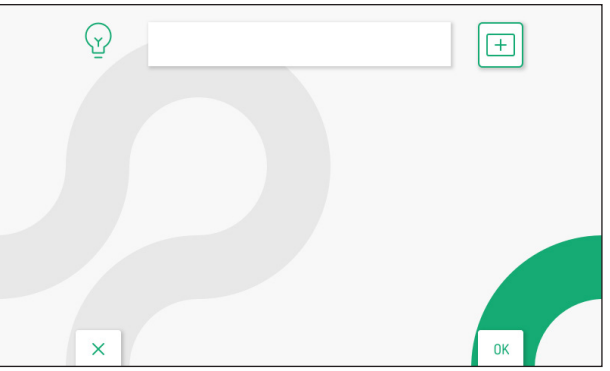

🗂 🛛 zu

## 2.4.1 EINGABE EINER NEUEN AKTIVIERUNG

Für die Eingabe einer neuen Aktivierung auf die Taste D drücken, um das Icon für das Hinzufügen einer neuen Aktivierung +, zu markieren, dann die Taste dü drücken, um zu bestätigen und um am Display die folgende Ansicht anzuzeigen:

| ١ | 1 | 2 | 3 | 4 | 5 | 6 | 7 | 8        | 9 | 0 | ← | ALL | 1 |
|---|---|---|---|---|---|---|---|----------|---|---|---|-----|---|
| Q | W | E | R | Т | Y | U |   | 0        | Р |   | ( | J   | > |
| A | S | D | F | G | H | J | к | L        | * | # | + | 0   | < |
| z | X | C | V | В | N | M | ; | <b>,</b> |   |   |   |     |   |

#### 1. Spezial-Code

Die Taste ( drücken, um auf der virtuellen Tastatur den Spezial-Code der Dekodierung zu wählen. Die Spezial-Codes gehen von 1 bis 254.

Auf die Tasten  $\nabla$ ,  $\Delta$ ,  $\langle$  und  $\rangle$  drücken, um auf der virtuellen Tastatur die Zahlen zu wählen, aus denen sich der einzugebende Spezial-Code zusammensetzt. Zum Bestätigen der Wahl der Zahl auf die Taste  $\langle \langle \rangle$  drücken.

#### 2. Name der Aktivierung

Auf die Tasten V, A, V und V drücken, um das folgende Icon Name der Aktivierung, zu wählen, dann die Taste 🕼 drücken, um den Namen der Aktivierung einzugeben.

Auf die Tasten 🗢, 🛆, 🖞 und 🌶 drücken, um die virtuelle Tastatur zu verwenden und den Namen der Aktivierung einzugeben. Zur Bestätigung der einzugebenden Buchstaben auf die Taste 🖽 drücken.

|   | - 4 | _ |   |   |   | _ |   |   |   |   |   |     |   |
|---|-----|---|---|---|---|---|---|---|---|---|---|-----|---|
| 1 | 1   | 2 | 3 | 4 | 5 | 6 | 7 | 8 | 9 | 0 | - | ALL | / |
| Q | w   | E | R | Т | Y | U | Ĩ | 0 | Ρ |   | C | )   | > |
| Α | S   | D | F | G | н | J | к | L | * | # | + | 0   | < |
| z | x   | C | V | В | N | Μ | ; | • | : | • | - | -   |   |

Zum Verlassen dieser Seite auf die Taste C-rr drücken, dann erscheint am Display die folgende Ansicht:

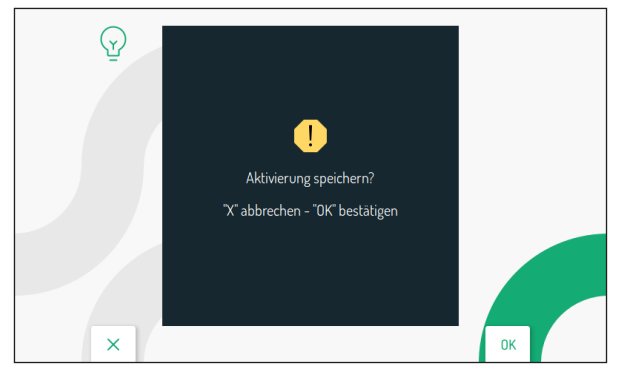

Auf die Taste ( drücken, um die Aktivierung zu speichern. Zum Annullieren und Zurückkehren auf die Seite mit der Liste der Aktivierungen auf die Taste

#### 2.4.2 ÄNDERN EINER AKTIVIERUNG

Zum Wählen der zu ändernden Aktivierung die Tasten 💙 und 🛆 betätigen.

| Ŷ | 1 GARTEN LICHT  | Ū | +  |
|---|-----------------|---|----|
|   | 2 TREPPEN LICHT |   |    |
|   |                 |   |    |
|   |                 |   |    |
|   |                 |   |    |
|   |                 |   |    |
|   |                 |   |    |
| × | 1/1             |   | ОК |

Nach Wahl der entsprechenden Aktivierung, auf die Taste (

| GARTEN LICHT |   |   |   |   |   |   |   |   |   |   |   |     |   |
|--------------|---|---|---|---|---|---|---|---|---|---|---|-----|---|
| ١.           | 1 | 2 | 3 | 4 | 5 | 6 | 7 | 8 | 9 | 0 | - | ALL | 1 |
| Q            | W | E | R | Т | Y | U |   | 0 | Р |   | C | J   | > |
| Α            | S | D | F | G | H | J | к | L | * | # | + | 0   | < |
| z            | x | C | V | В | N | M | ; | , |   |   | - |     | - |
| Z            | X | C | V | В | N | М | : |   | : | • |   |     |   |

Die verschiedenen Aktivierungsparameter: Spezial-Code und Name der Aktivierung, wie im vorherigen Abschnitt "*Eingabe einer neuen Aktivierung*" beschrieben ändern.

## 2.4.3 LÖSCHEN EINER AKTIVIERUNG

Zum Wählen der zu löschenden Aktivierung die Tasten 🔍 und 🛆 betätigen.

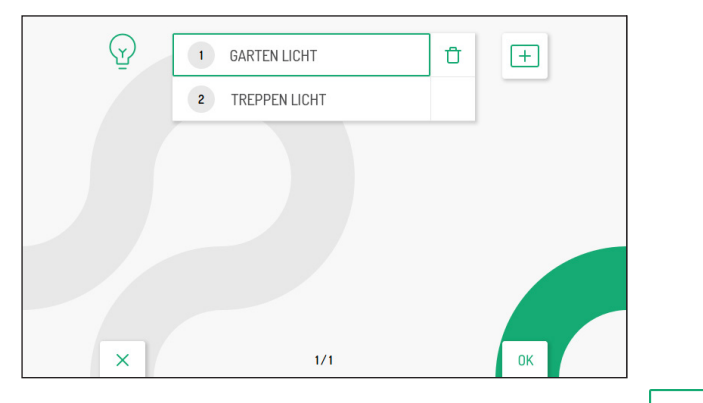

Nach Wahl der Aktivierung, auf die Taste 🖒 drücken, um das folgende Icon zu wählen

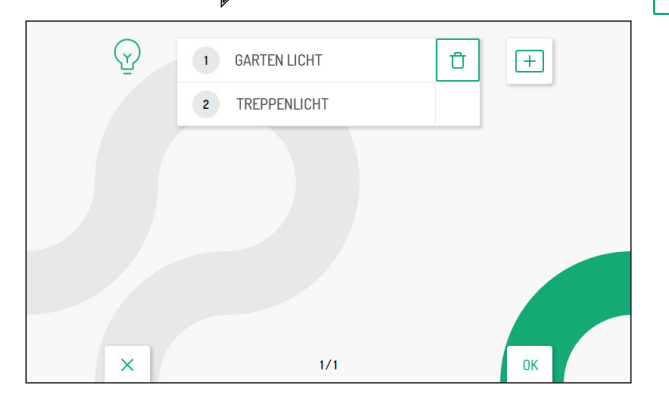

Auf die Taste 🕼 drücken, um die Wahl zu bestätigen und um am Display die folgende Ansicht anzuzeigen:

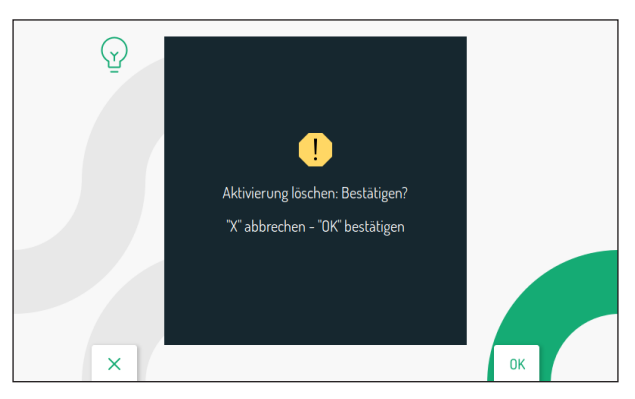

Auf die Taste 🚓 drücken, um die Aktivierung definitiv zu löschen. Zum Annullieren und Zurückkehren auf die Seite mit der Liste der Aktivierungen auf die Taste Cmr drücken.

## 2.5 DATUM UND UHRZEIT

Im Konfigurationsmenü die Angabe "**Datum/Uhrzeit**" wählen, um das Datum und die Uhrzeit, die auf den gespeicherten Videoclips zu sehen sind, einzustellen/zu ändern.

| Ē | Sommerzeit<br>OFF   | Zeitzone<br>UTC - 1 |    |
|---|---------------------|---------------------|----|
|   | Datum<br>DD/MM/YYYY | 26 - 05 - 20 22     |    |
|   | Uhrzeit<br>24H      | 08:56 AM            |    |
| × |                     |                     | ОК |

Zum Wählen der zu konfigurierenden Parameter die Tasten  $\nabla$ ,  $\Delta$ ,  $\langle$  und  $\rangle$  betätigen, dann auf die Taste  $\langle$ 

- · Sommerzeit: wenn auf ON gesetzt, ist das Einstellen der Uhrzeit gemäß der Sommerzeit möglich
- Zeitzone: ermöglicht die Konfiguration der Zeitzone bzw. Zeitverschiebung. Der Wert kann von UTC
   -12 bis UTC +13 konfiguriert werden
- **Datum:** Im linken Feld kann das Format des angezeigten Datums geändert werden: DD/MM/YYYY oder MM/DD/YYYY. In den Feldern auf der rechten Seite kann das Datum eingegeben werden.
- Uhrzeit: Im linken Feld kann das Zeitformat f
  ür die Videoclips ge
  ändert werden: 24H oder 12H. In den Feldern auf der rechten Seite kann die Uhrzeit eingegeben und festgelegt werden, ob die eingegebene Zeit vor Mittag (AM) oder nach Mittag (PM) liegt.

Nachdem die Konfigurationen vorgenommen wurden, die Taste Curr drücken, um wieder in das Konfigurationsmenü zurückzukehren.

## 2.6 RUFUMLEITUNGSFUNKTION (NUR MASTER)

Zum Konfigurieren der Rufumleitungsfunktion die Angabe "Video" im Konfigurationsmenü markieren.

**ACHTUNG!** Um die Funktion zu aktivieren, muss ein Router vorhanden sein, der den Internetzugang zur Videosprechanlage ermöglicht.

Die Rufumleitungsfunktion ermöglicht die Weiterleitung eines Audio-Video- oder reinen Audioanrufs an ein Smartphone mit Betriebssystem Android oder IOS.

Im Smartphone, das über eine eigene Mobilfunkverbindung oder sogar über Wi-Fi mit dem Internet verbunden ist, muss die App Urmet CallMe installiert sein, um den Anruf entgegennehmen zu können.

Die folgende Ansicht ermöglicht die Konfiguration und Aktivierung der Rufumleitungsfunktion sowie die Anzeige der Parameter der Funktion.

| 2 | Status:                     | Off           |                |
|---|-----------------------------|---------------|----------------|
|   | Videoqualität:              | Low           |                |
|   | Benutzername:               | mySipName     | Ø              |
|   | DHCP:                       | On            | Ľ              |
|   | IP-Adresse:                 | 192.168.1.101 |                |
|   | Gateway:                    | 192.168.1.254 | $(\mathbf{I})$ |
|   | Netzmaske:                  | 255.255.255.0 |                |
|   | DNS:                        | 8.8.8.8       | र्छ            |
|   | SSID:                       | myLAN         | OFF            |
|   | Uhrzeiten Beginn Wi-Fi off: | 01:00         |                |
|   | Uhrzeiten Ende Wi-Fi off:   | 07:00         |                |
| × |                             |               | ок             |

#### 2.6.1 AKTIVIEREN DER RUFUMLEITUNGSFUNKTION

Die Tasten ▼ und ▲ auf der Hauptseite der Funktion betätigen, um das Icon 4, auf der Hauptseite der Funktion betätigen, um das Icon 4, drücken, um zu bestätigen.

Nach einigen Sekunden wechselt die Videosprechanlage in den Konfigurationsmodus und es wird folgender Ansicht angezeigt:

| P | Um die C<br>den OR | allMe diesem Gerät zuzuordnen,<br>-Code aus der App einscannen |    |
|---|--------------------|----------------------------------------------------------------|----|
|   | MAC-Adresse:       | AA:BB:CC:DD:EE:FF                                              |    |
|   | UID:               | 1234567890ABCDF                                                |    |
|   | SSID:              | myLAN                                                          |    |
| × |                    |                                                                | ОК |

Um die Rufumleitungsfunktion an der Master-Videosprechanlage zu konfigurieren, auf den folgenden Link klicken, um die *Anleitung für die Konfiguration der App CallMe Set*.

Nach der Konfiguration wieder auf die Homepage zurückspringen, indem die Taste Quer gedrückt wird.

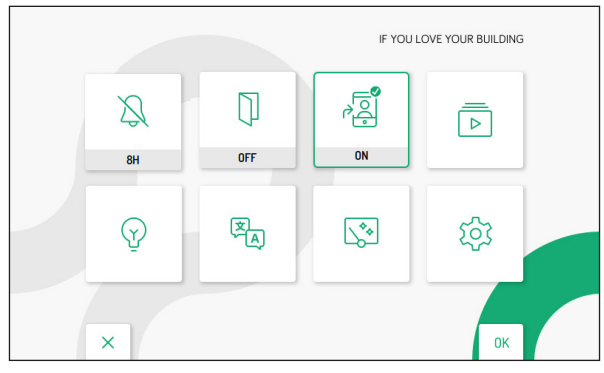

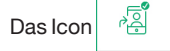

wird auf der Homepage angezeigt, um darauf hinzuweisen, dass die Rufumleitungsfunktion

an der Videosprechanlage aktiv ist.

Durch die Aktivierung dieser Funktion klingeln bei einem Anruf von der Videosprechanlage zusätzlich zur Videosprechanlage auch die Smartphones, auf denen die App CallMe installiert und konfiguriert wurde.

#### ACHTUNG! Die Rufumleitungsfunktion gibt allerdings keine Möglichkeit für:

- das Aktivieren des Anrufbeantworters;
- · die Anzeige der Videoclips, die im Anrufbeantworter der Videosprechanlage vorhanden sind;
- das Ändern von Datum und Uhrzeit der Videosprechanlage, die direkt über die App CallMe Set erfasst werden.

### 2.6.2 ICON DER STATUSANZEIGE DER RUFUMLEITUNGSFUNKTION

Das Icon A auf der Homepage gibt den Status der Rufumleitungsfunktion an der Videosprechanlage an.

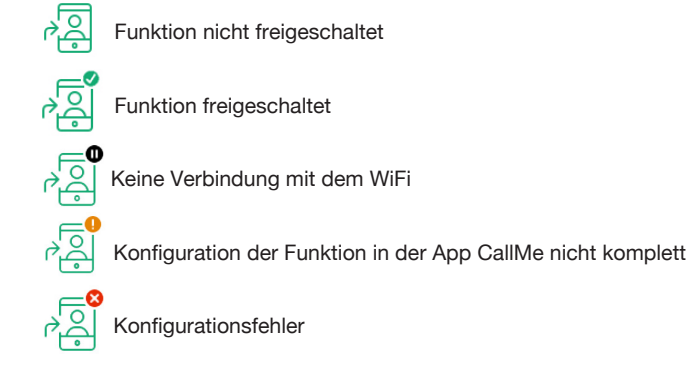

#### 2.6.3 VERBINDUNGSTEST

Nach der Konfiguration und dem Aktivieren der Rufumleitungsfunktion kann die Verbindung getestet werden, um zu überprüfen, ob die Verbindungsparameter richtig funktionieren. Die Hauptseite der Rufumleitungsfunktion aufrufen.

| Ř    | Status:<br>Videoqualitāt:   | Off<br>Low    |             |  |
|------|-----------------------------|---------------|-------------|--|
|      | Videoqualität:              | Low           | <u>_</u> \$ |  |
|      | Barris                      |               |             |  |
|      | benutzername:               | mySipName     | Ø           |  |
|      | DHCP:                       | On            |             |  |
|      | IP-Adresse:                 | 192.168.1.101 |             |  |
|      | Gateway:                    | 192.168.1.254 | $\cup$      |  |
|      | Netzmaske:                  | 255.255.255.0 |             |  |
|      | DNS:                        | 8.8.8         | र्वे        |  |
|      | SSID:                       | myLAN         | OFF         |  |
|      | Uhrzeiten Beginn Wi-Fi off: | 01:00         |             |  |
|      | Uhrzeiten Ende Wi-Fi off:   | 07:00         |             |  |
| ×    |                             |               | ок          |  |
| <br> |                             |               |             |  |

Das Display zeigt nach einigen Sekunden folgende Ansicht an:

| PQ |           | CallMe-Verbindungstest |    |
|----|-----------|------------------------|----|
|    | WiFi:     | Bestanden              |    |
|    | DNS:      | Bestanden              |    |
|    | Internet: | Bestanden              |    |
|    | Cloud:    | Fehlgeschlagen         |    |
|    | Account:  | Fehlgeschlagen         |    |
| ×  |           |                        | ОК |

Der Test überprüft die folgenden Parameter::

- WiFi ein Diagnosetest für das Standard-Gateway wird durchgeführt
- **DNS** ein Diagnosetest im DNS wird durchgeführt
- · Internet ein Diagnosetest auf der Website www.google.com wird durchgeführt
- Cloud ein Diagnosetest in der Cloud Urmet wird durchgeführt
- Account überprüft, ob das in der App CallMe verwendete Account ordnungsgemäß registriert wurde.

### 2.6.4 DEAKTIVIEREN DER RUFUMLEITUNGSFUNKTION

Um die Rufumleitungsfunktion zu deaktivieren, die Homepage der Videosprechanlage aufrufen, indem die Taste **z**weimal gedrückt wird, wenn sich die Videosprechanlage im Ruhezustand befindet.

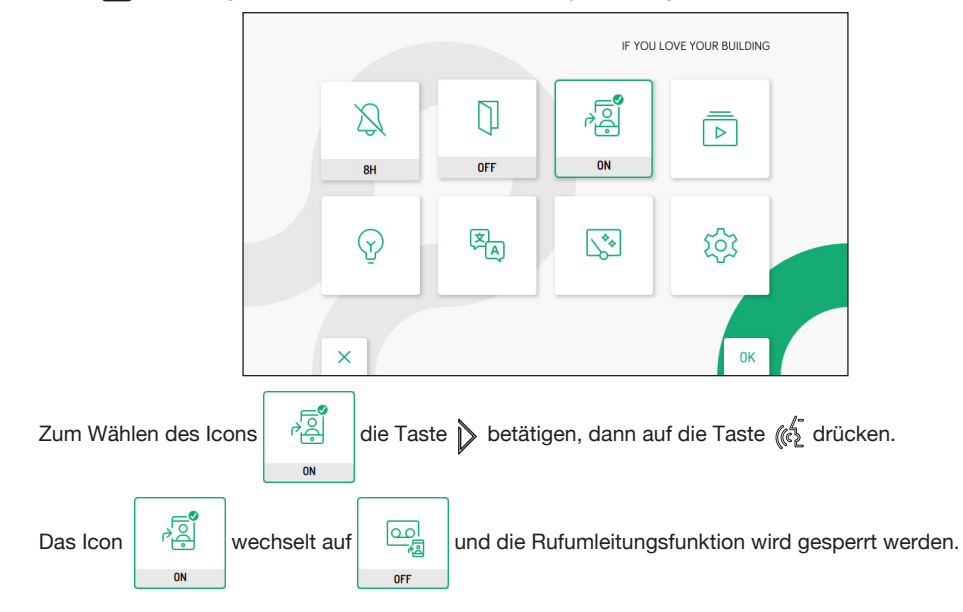

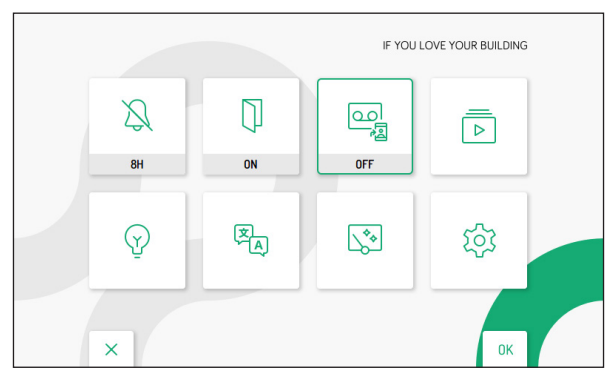

Das Icon

Q

OFF

hat mehrere Funktionen und ermöglicht nicht nur das Aktivieren der Rufumleitungsfunktion,

sondern auch das Aktivieren/Deaktivieren der Funktion des Anrufbeantworters der Videosprechanlage (für weitere Details siehe die *Benutzerhandbuch* im Kapitel *Aktivierung des Anrufbeantworters der Videosprechanlage*).

#### 2.6.5 INFORMATIONEN ZUR APP CALLME

Für weitere Informationen über die App Urmet CallMe können Sie den QR-Code auf der Informationsseite zur Rufumleitungsfunktion scannen.

Die Hauptseite der Rufumleitungsfunktion aufrufen.

|                             |                                                                                                    | 1944 - C                                                                                                    |
|-----------------------------|----------------------------------------------------------------------------------------------------|----------------------------------------------------------------------------------------------------|
| Videoqualitat:              | Low                                                                                                    |                                                                                                    |
| Benutzername:               | mySipName                                                                                                    | Ø                                                                                                    |
| DHCP:                       | On                                                                                                    | Q                                                                                                    |
| IP-Adresse:                 | 192.168.1.101                                                                                                    |                                                                                                    |
| Gateway:                    | 192.168.1.254                                                                                                    | (                                                                                                    |
| Netzmaske:                  | 255.255.255.0                                                                                                    | -0.                                                                                                    |
| DNS:                        | 8.8.8                                                                                                    | হ্য                                                                                                    |
| SSID:                       | myLAN                                                                                                    | OFF                                                                                                    |
| Uhrzeiten Beginn Wi-Fi off: | 01:00                                                                                                    |                                                                                                    |
| Uhrzeiten Ende Wi-Fi off:   | 07:00                                                                                                    |                                                                                                    |
|                             |                                                                                                    | ОК                                                                                                    |
|                             | Videoqualität:<br>Benutzername:<br>DHCP:<br>IP-Adresse:<br>Gateway:<br>Netzmaske:<br>DNS:<br>SSID:<br>Uhrzeiten Beginn Wi-Fi off:<br>Uhrzeiten Ende Wi-Fi off: | Videoqualităt:         Low           Benutzername:         mySipName           DHCP:         On           IP-Adresse:         192.168.101           Gateway:         192.168.1254           Netzmaske:         255.255.255.0           DNS:         8.8.8.8           SSID:         myLAN           Uhrzeiten Beginn Wi-Fioff:         01:00           Uhrzeiten Ende Wi-Fioff:         07:00 |

| Zum Wählen des Icons 💎 die Taste       | (j) | , betätigen, dann auf die Taste 🌘 | 👌 drücken, | um zu bestätigen. |
|----------------------------------------|-----|-----------------------------------|------------|-------------------|
| Das Display zeigt folgende Ansicht an: |     |                                   |            |                   |

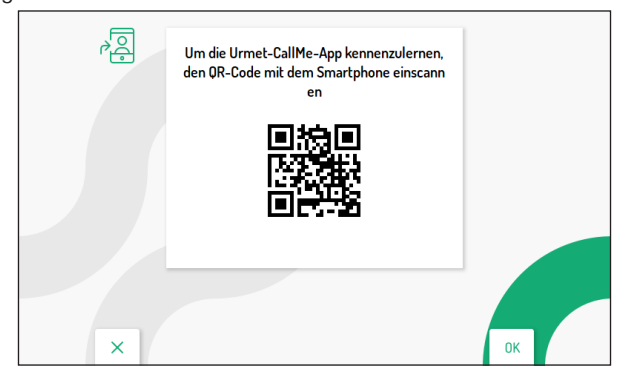

Scannen Sie mit einem Smartphone oder Tablet den am Display der Videosprechanlage angezeigten QR-Code, um die Webseite der Urmet CallMe-App aufzurufen.

#### 2.6.6 WARTUNGSMODUS (NUR FÜR DEN INSTALLATEUR)

Der Wartungsmodus ermöglicht es dem Installateur, Anrufe mit der App CallMe Set unter Verwendung des Accounts zu testen, das bei der Konfiguration der Rufumleitungsfunktion verwendet wurde. Ist der Wartungsmodus aktiv, werden die Anrufe auf das Account des Benutzers vorübergehend gehemmt.

Der Wartungsmodus ermöglicht auch die Firmware-Aktualisierung der Videosprechanlage über die App CallMe Set.

Für den Vorgang der Firmware-Aktualisierung auf den folgenden Link drücken und die Anleitung für die Konfiguration der App CallMe Set drücken, um die Aktualisierung über die App vorzunehmen oder die Ableitung für die Firmware-Aktualisierung herunterladen, um den Vorgang über die Micro SD card vorzunehmen.

|   | Videogualitāt:              | Low           | <b>_</b> & |
|---|-----------------------------|---------------|------------|
|   | Benutzername:               | mySipName     |            |
|   | DHCP:                       | On            | (e)        |
|   | IP-Adresse:                 | 192.168.1.101 |            |
|   | Gateway:                    | 192.168.1.254 | (i)        |
|   | Netzmaske:                  | 255.255.255.0 |            |
|   | DNS:                        | 8.8.8.8       | গ্য        |
|   | SSID:                       | myLAN         | OFF        |
|   | Uhrzeiten Beginn Wi-Fi off: | 01:00         |            |
|   | Uhrzeiten Ende Wi-Fi off:   | 07:00         |            |
| × |                             |               | ОК         |

Die Hauptseite der Rufumleitungsfunktion aufrufen.

Zum Wählen des Icons die Taste 🔝 betätigen 🔯, dann auf die Taste 💰 drücken, um den Wartungsmodus freizugeben.

Wurde der Wartungsmodus freigegeben, wechselt das Icon auf folgenden Status

In der Homepage wird das Icon des Status der Rufumleitungsfunktion im Modus Agentation angezeigt, was darauf hinweist, dass der Wartungsmodus aktiv ist.

|                |        | IF YOU | LOVE YOUR BUILDING |  |
|----------------|--------|--------|--------------------|--|
| <u>Д</u><br>8Н | OFF    | ON     |                    |  |
| Ŷ              | ×<br>A | \$*    | ţ                  |  |
| ×              |        |        | ОК                 |  |

Im Wartungsmodus sind die Status des Icons der Rufumleitung die gleichen wie im vorherigen Kapitel beschrieben (für weitere Informationen Bezug auf den Abschnitt Status-Icon der Rufumleitungsfunktion) nehmen.

# 2.7 ZUORDNUNG RUFTASTE

Im Konfigurationsmenü die Angabe "**Zuordnung Ruftaste**" markieren, um der Taste S, einen in der Kontaktliste vorhandenen Kontakt zuzuweisen. In dieser Weise kann ein Intercom-Anruf an den gewählten Kontakt getätigt werden, ohne die Kontaktliste der Videosprechanlage öffnen zu müssen.

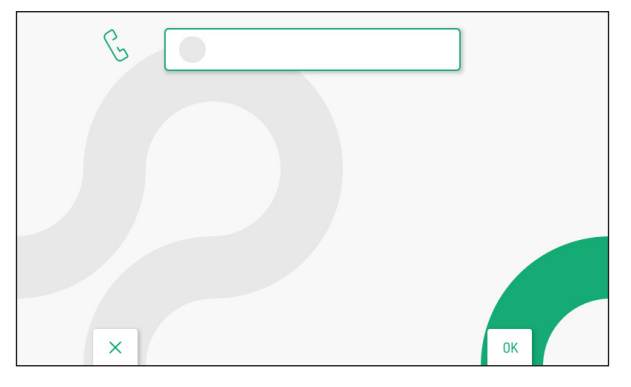

Auf die Taste ( drücken, um die Liste der Kontakte anzuzeigen, die in der Kontaktliste der Videosprechanlage vorhanden sind.

| B | 1 FAMILIE ROSSI            |    |
|---|----------------------------|----|
|   | 2 FAMILIE VERDI            |    |
|   | 3 ZIMMER VIDEOSPRECHANLAGE |    |
|   |                            |    |
|   |                            |    |
| × | 1/1                        | ОК |

Zum Wählen des der Taste & zuzuweisenden Kontakts, die Tasten V und A betätigen. Zum Bestätigen der Wahl dann auf die Taste 🕼 drücken.

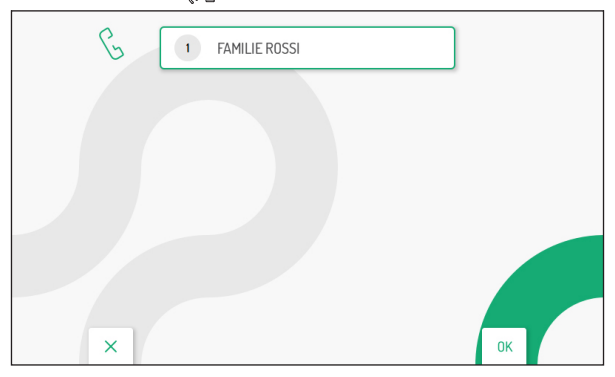

Es ist möglich, den Kontakt, der mit der Taste des Intercom-Anrufs verbunden ist, zu ändern, indem das oben beschriebene Verfahren wiederholt wird.

Die Taste C-w ermöglicht das Schließen der Seite und die Rückkehr in das Konfigurationsmenü.

# 2.8 ZUORDNUNG AKTIVIERUNGSTASTE

Im Konfigurationsmenü die Angabe "**Zuordung Aktivierungstaste**" markieren, um der Taste Spezial-Funktion zuzuweisen. In dieser Weise kann die Aktivierung der gewählten Funktion vorgenommen werden, ohne die Liste der Aktivierungen öffnen zu müssen, die in der Homepage vorhanden sind.

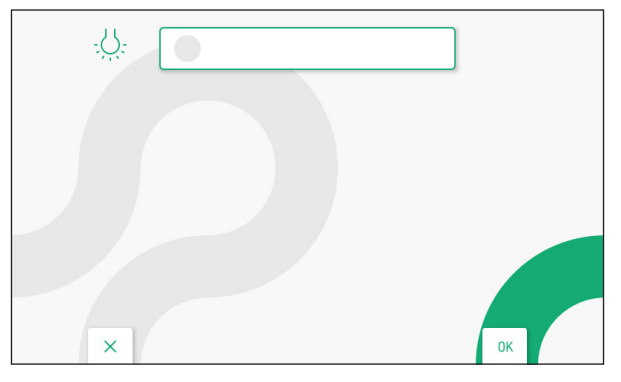

Auf die Taste 🕼 drücken, um die Liste der vorhandenen Aktivierungen anzuzeigen.

| - <u>\</u> . | 1 GARTEN LICHT |    |
|--------------|----------------|----|
|              | 2 TREPPENLICHT |    |
|              |                |    |
|              |                |    |
|              |                |    |
| ×            | 1/1            | ок |

Zum Wählen der Taste = zuzuweisenden Aktivierung die Tasten = und = betätigen. Zum Bestätigen der Wahl dann auf die Taste (< drücken.

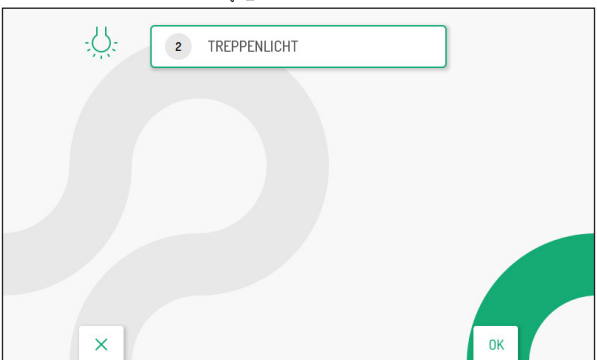

Es ist möglich, die Aktivierung, die mit der Taste der Spezial-Funktion verbunden ist, zu ändern, indem das oben beschriebene Verfahren wiederholt wird.

Die Taste C-rr ermöglicht das Schließen der Seite und die Rückkehr in das Konfigurationsmenü.

# 2.9 YOKIS-BEFEHLE

Im Konfigurationsmenü die Angabe "**Yokis-Befehle**" per markieren, um die folgenden Funktionen über die Yokis Tasten an der Videosprechanlage auszuführen:

- · Importieren der Konfiguration einer Yokis Fernbedienung;
- Zuweisung eines unter den wichtigen gewählten Yokis Befehls an die Tasten 1 und 1 in ;
- Export der Konfiguration der in der Videosprechanlage vorhandenen Yokis Befehle an eine Fernbedienung;
- · Zuweisung an die Yokis Befehle eines aussagekräftigen Namens;
- Freigabe der Funktion für Hörgeschädigte auf Taste 8.

|   | Taste Y1           1         2         3         4         5         6         7         8 | 10000<br>10000<br>10000 |
|---|--------------------------------------------------------------------------------------------|-------------------------|
|   | Taste Y2           1         2         3         4         5         6         7         8 |                         |
|   | BTN3<br>1 2 3 4 5 6 7 8                                                                    |                         |
| × | Hörfunktion auf Taste 8                                                                    | ОК                      |

#### 2.9.1 IMPORTIEREN EINER KONFIGURATION VON EINER FERNBEDIENUNG

ACHTUNG! Die Fernbedienung, von der aus der Import erfolgen soll, muss bereits konfiguriert worden sein.

Der Importvorgang löscht die Konfiguration ALLER 8 Yokis-Tasten an der Videosprechanlage, nicht aber die zugewiesenen Namen.

Um die Konfiguration von einer Yokis-Fernbedienung zu importieren, wie folgt vorgehen:

Die Tasten V, A, Und betätigen, um das Icon f
ür das Importieren der Konfiguration zu w
ählen.

|   | Taste YI           1         2         3         4         5         6         7         8 |    |
|---|--------------------------------------------------------------------------------------------|----|
|   | Taste Y2           1         2         3         4         5         6         7         8 |    |
|   | BTN 3<br>1 2 3 4 5 6 7 8                                                                   |    |
|   | <ul> <li>Hörfunktion auf Taste 8</li> <li>OFF ON</li> </ul>                                |    |
| × |                                                                                            | ОК |

Zum Bestätigen auf die Taste 🚓 drücken, dann erscheint am Display die folgende Ansicht:

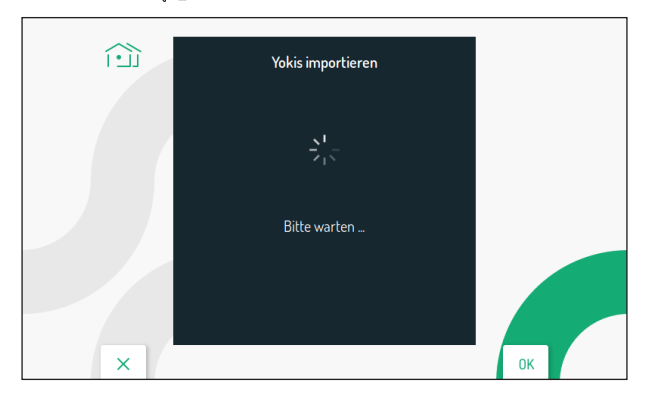

Nach ein paar Sekunden wird die Ansicht mit den Anweisungen für das Importieren der Konfiguration von der Fernbedienung aus angezeigt.

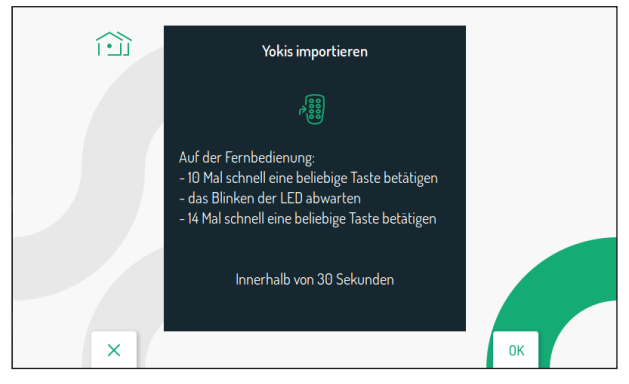

- 10 Mal kurz auf eine beliebige Taste der Fernbedienung drücken.
- Die LED auf der Fernbedienung beginnt zu blinken.
- 14 Mal kurz auf eine beliebige Taste der Fernbedienung drücken.
- · War der Import erfolgreich, wird am Display die folgende Ansicht angezeigt:

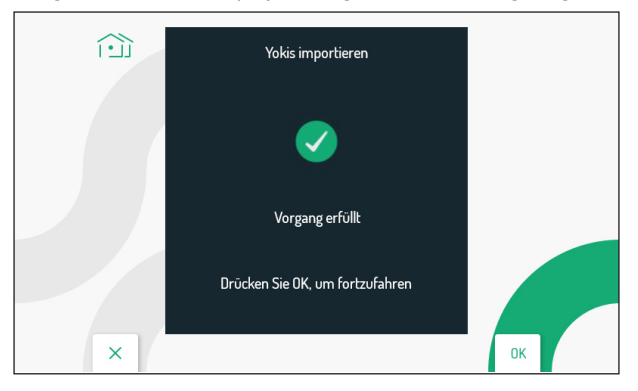

War der Import nicht erfolgreich, wird am Display die folgende Ansicht angezeigt:

|   | Yokis importieren               |    |
|---|---------------------------------|----|
|   | •                               |    |
|   | Vorgang fehlgeschlagen          |    |
|   | Drücken Sie OK, um fortzufahren |    |
| × |                                 | ОК |

In diesem Fall das Verfahren erneut durchführen und dabei überprüfen, dass Sie die beschriebenen Schritte korrekt ausgeführt werden

• Auf die Taste 🕼 drücken, um fortzufahren und zum Menü der Yokis Befehle zurückzukehren.

#### 2.9.2 EXPORTIEREN EINER KONFIGURATION AUF EINE FERNBEDIENUNG

Um die Konfiguration auf eine Yokis-Fernbedienung zu exportieren, wie folgt vorgehen:

• Die Tasten 🗸 , 🛆 , 🐧 und 🕽 betätigen, um das Icon für das Exportieren der Konfiguration

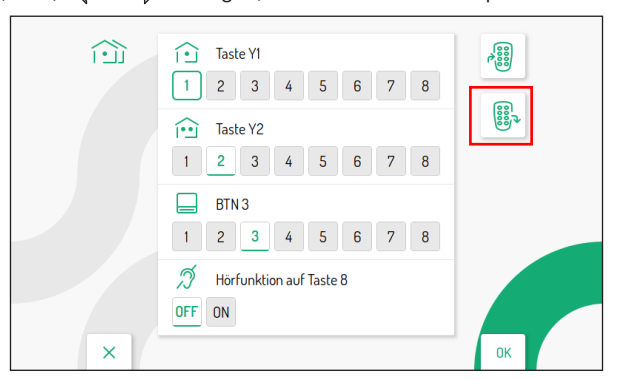

Zum Bestätigen auf die Taste 🕼 drücken, dann wird am Display die Ansicht mit den Anweisungen für das Exportieren der Konfiguration von der Videosprechanlage aus angezeigt:

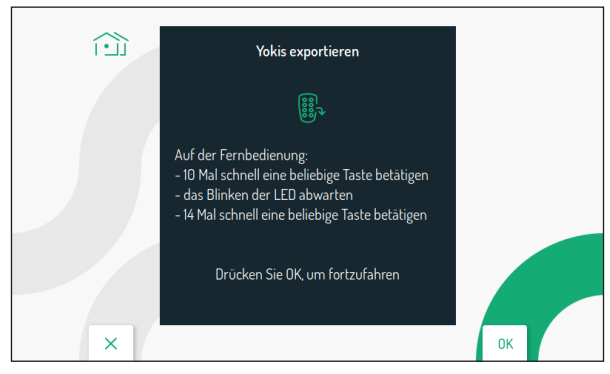

- 10 Mal kurz auf eine beliebige Taste der Fernbedienung drücken.
- Die LED auf der Fernbedienung beginnt zu blinken.
- 14 Mal kurz auf eine beliebige Taste der Fernbedienung drücken.
- Zum Fortfahren auf die Taste 🕼 drücken, dann erscheint am Display die folgende Ansicht:

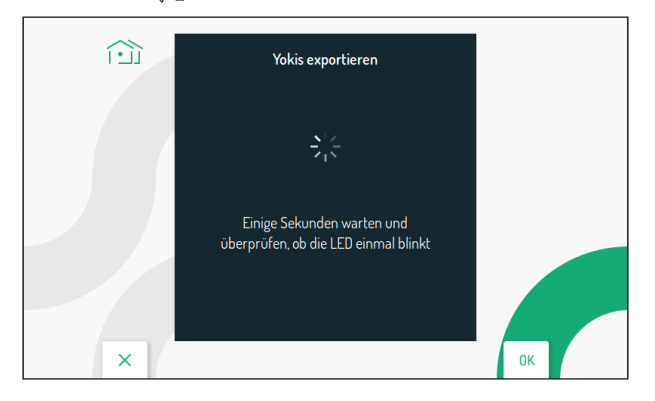

- Sobald der Export abgeschlossen ist, wird am Display die Ansicht mit den Yokis-Befehlen angezeigt.
- Auf der Fernbedienung überprüfen, dass alle konfigurierten Tasten richtig funktionieren.

## 2.9.3 ZUWEISUNG EINES YOKIS-BEFEHLS AN DIE TASTEN 🏠 UND 👰

Es ist möglich, den Tasten in und in einen der von einer Fernbedienung importierten Yokis-Befehle zuzuweisen, so dass der Befehl durch direktes Drücken der zugewiesenen Taste aktiviert werden kann, ohne das Display einschalten und das Yokis-Aktivierungsmenü aufrufen zu müssen.

Auf der Seite der Einstellungen der Yokis-Befehle die Tasten V und A drücken, um die Yokis-Taste zu wählen, der eine Befehl zugeordnet werden soll:

- Taste Y1 (standardmäßig Befehl 1)
- Taste Y2 (standardmäßig Befehl 2)

|   | 1     Taste YI       1     2     3     4     5     6     7     8       Image: Second second s |    |
|---|----------------------------------------------------------------------------------------------------|----|
|   | BTN3<br>1 2 3 4 5 6 7 8                                                                                                    |    |
| × | Ø     Hörfunktion auf Taste 8       OFF     ON                                                                                                    | ок |

Nachdem eine der beiden Tasten (Y1 oder Y2) gewählt wurde, die Tasten vund vund wurde, die Befehle auszuwählen, die der Taste zugeordnet werden sollen. Nachdem die Wahl getroffen wurde, die Taste ( zum Bestätigen drücken.

#### 2.9.4 ZUWEISUNG EINES NAMENS AN DIE YOKIS BEFEHLE

Es ist möglich, den Yokis-Befehlen an der Videosprechanlage einen aussagekräftigen Namen zu geben. Auf der Seite der Einstellungen der Befehle die Tasten Vund 🛆 drücken, um den Parameter BTN1 zu markieren:

|   | Taste YI           1         2         3         4         5         6         7         8 |       |
|---|--------------------------------------------------------------------------------------------|-------|
|   | Taste Y2           1         2         3         4         5         6         7         8 | (ii)* |
|   | BTN1<br>1 2 3 4 5 6 7 8                                                                    |       |
| × | Hörfunktion auf Taste 8<br>OFF ON                                                          |       |

Daraufhin die Tasten vind vind vinder, um einen der 8 verfügbaren Befehle auszuwählen, dem ein aussagekräftiger Namen zugewiesen werden soll. Nachdem die Wahl getroffen wurde, die Taste viele zum Bestätigen drücken, das Display wird daraufhin

folgende Ansicht anzeigen:

| ٧ | 1 | 2 | 3 | 4 | 5 | 6 | 7  | 8 | 9 | 0 | - | ALL | 1 |
|---|---|---|---|---|---|---|----|---|---|---|---|-----|---|
| Q | w | E | R | T | Y | U | I. | 0 | Ρ |   | C | 3   | > |
| A | S | D | F | G | H | J | K  | L | * | # | + | 0   | < |
| z | x | С | V | В | N | Μ | ;  |   | : |   | - | -   | - |

Die Tasten 🗢, 🛆, 🐧 und 👌 um die virtuelle Tastatur zu verwenden und einen aussagekräftigen drücken. Namen des Befehls 💰 einzugeben und um die Auswahl jedes einzugebenden Zeichens zu bestätigen.

|   | Í |   |   | 2 | FEN | ISTERL | ÄDEN |   |   |   |    |     |   |
|---|---|---|---|---|-----|--------|------|---|---|---|----|-----|---|
| ٨ | 1 | 2 | 3 | 4 | 5   | 6      | 7    | 8 | 9 | 0 | ←  | ALL | 7 |
| Q | w | E | R | т | Y   | U      | 1    | 0 | Ρ |   | C  | 3   | > |
| Α | S | D | F | G | Н   | J      | к    | L | * | # | +  | 0   | < |
| z | x | C | v | В | N   | Μ      | :    | • | : | • | -  | -   | - |
|   |   | × |   |   |     |        |      |   |   |   | OF |     |   |

Zum Verlassen dieser Seite auf die Taste C- drücken, dann erscheint am Display die folgende Ansicht:

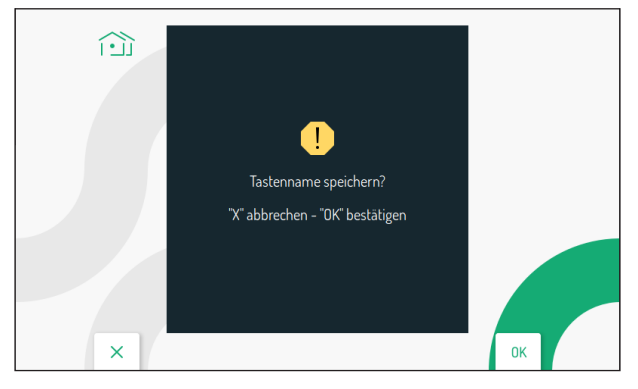

Auf die Taste ( drücken, um die Zuweisung des Namens an die Taste zu speichern.

Zum Annullieren und Zurückkehren auf die Seite der Einstellungen der Yokis-Befehle auf die Taste C-r

Nach Aufruf des Menüs der Yokis-Befehle (siehe *Benutzerhandbuch* im Kapitel "*Aktivierungsmenü Yokis*") kann der zuvor dem Yokis-Befehl zugewiesene Name angezeigt werden.

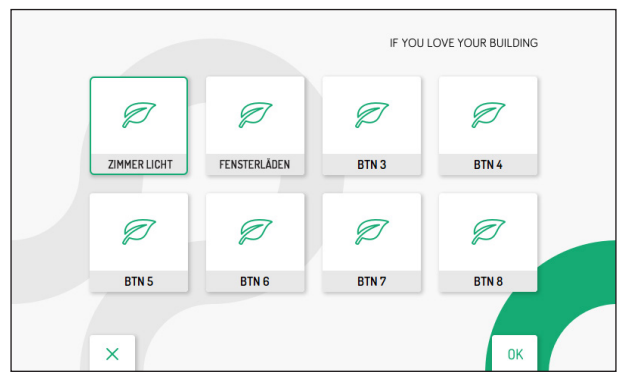

### 2.9.5 FUNKTION FÜR HÖRGESCHÄDIGTE AUF TASTE 8

Die Videosprechanlage verfügt über eine Funktion für Hörgeschädigte, die es ermöglicht, die Yokis-Taste 8 an der Videosprechanlage durch die Schaltfunktion des Relais eines Empfangsmoduls (z. B. eine Lampe aufblinken lassen) automatisch zu aktivieren, wenn die Videosprechanlage einen Ruf von einer externen Station, einer Telefonzentrale, einer anderen Videosprechanlage (Gegensprechanlage) oder einen Ruf von der Etage erhält.

**ACHTUNG!** Um die Funktion für Hörgeschädigte der Videosprechanlage zu nutzen, sind eine Yokis Fernbedienung mit 8 Tasten und ein Yokis Relais-Modul (MTR2000ERP oder MTR1300EBRP) erforderlich.

Die folgenden Schritte ausführen, um die Funktion zu konfigurieren und zu aktivieren:

Eine Funkverbindung zwischen der 8 Tasten-Fernbedienung und dem Relaismodul herstellen (für weitere Informationen Bezug nehmen auf Yokis "*Memo Funk*" auf der Website www.yokis.it).

- Die Taste 8 auf der Fernbedienung auf "**Blinkmodus**" programmieren (für alle Einzelheiten Bezug auf die dem Produkt beiliegende Anleitung nehmen).
- Das Empfängermodul entsperren und den "Blinkmodus" konfigurieren (für alle Einzelheiten Bezug auf die dem Produkt beiliegende Anleitung nehmen).

- Schließlich die Konfiguration der Fernbedienung auf die Videosprechanlage importieren, um das Empfangsmodul direkt anzusteuern (bezüglich der Vorgehensweise beim Importieren einer Konfiguration von der Fernbedienung siehe den Abschnitt "Importieren einer Konfiguration von der Fernbedienung").
- Die Yokis-Befehlsseite im Einstellungsmenü an der Videosprechanlage aufrufen. Die Taste V und
   um das Feld ON an der Funktion f
  ür H
  örgesch
  ädigte auf Taste 8 zu markieren.
- Zum Freischalten der Funktion auf die Taste 🕼 drücken.

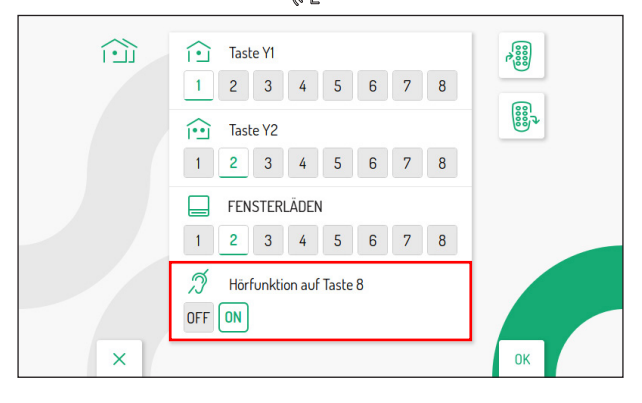

## 2.10 VIDEONACHRICHTEN EXPORTIEREN (NUR MASTER)

Ist eine Videonachricht von besonderem Interesse, kann sie mit Nutzung einer Speicherkarte vom Typ MicroSD aus der Videosprechanlage exportiert werden.

Die MicroSD-Karte in den Kartensteckplatz einstecken.

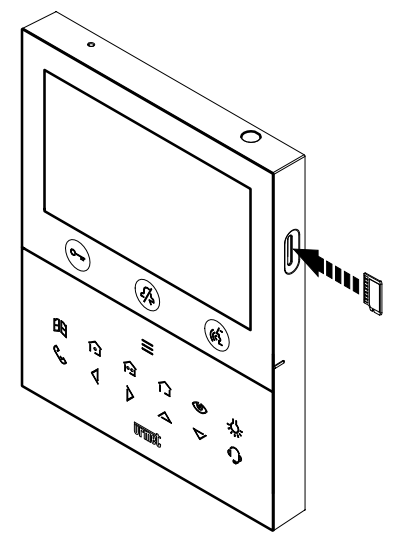

Im Konfigurationsmenü die Angabe "Videonachrichten exportieren" wählen. Am Display wird dann eine Ansicht mit allen aufgezeichneten Videonachrichten eingeblendet.

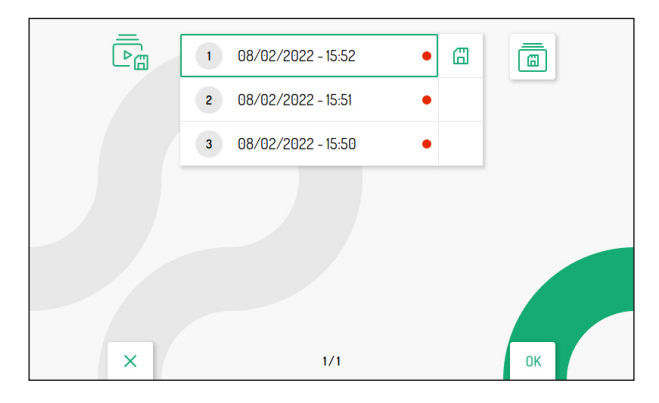

Auf die Tasten 💙 und 🛆 drücken, um den Videoclip zu wählen, dann kann er durch Drücken der Taste

Jeder gespeicherte Videoclip hat das Datum und die Uhrzeit, an denen er aufgenommen wurde. Der rote Punkt auf der rechten Seite gibt an, dass der Videoclip noch nicht angesehen wurde.

Durch Drücken der Taste kann das Icon gewählt werden, das ein Exportieren des gewählten Videoclips ermöglicht. Auf die Taste drücken, um die Wahl zu bestätigen. Am Display wird folgende Ansicht angezeigt:

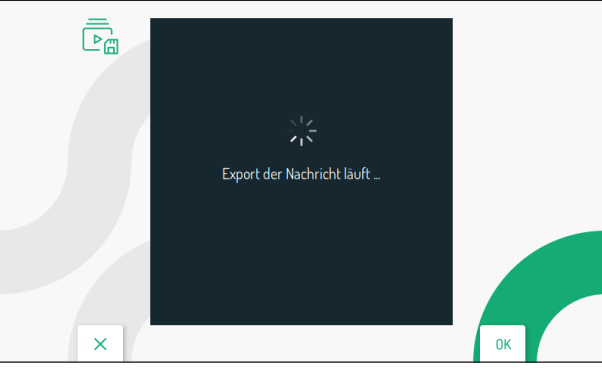

War der Export erfolgreich, wird nach einigen Sekunden am Display die folgende Ansicht angezeigt:

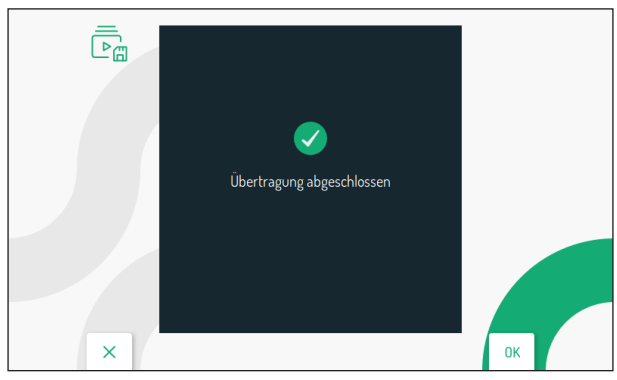

Auf die Taste 🕼 drücken, um wieder auf die Seite für das Exportieren der Videonachrichten zurückzukehren.

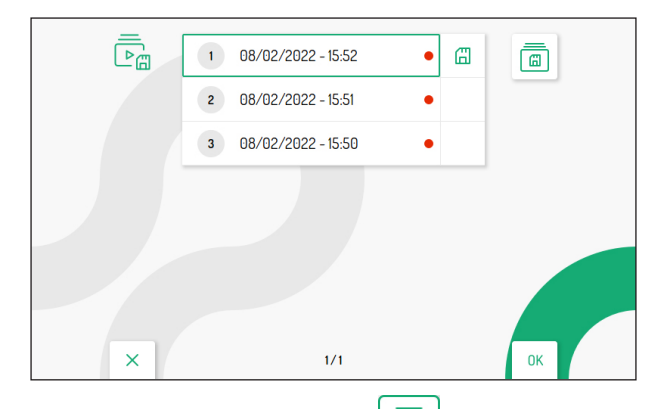

Durch das 2-malige Drücken der Taste kann das Icon gewählt werden, das ein Exportieren aller vorhandenen Videoclips ermöglicht. Auf die Taste 🕼 drücken, um die Wahl zu bestätigen. Am Display wird folgende Ansicht angezeigt:

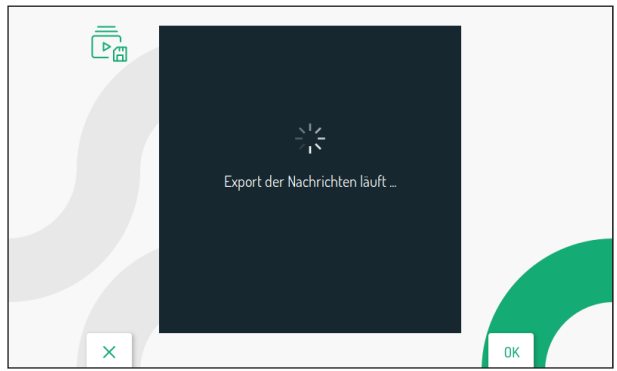

War der Export erfolgreich, wird nach einigen Sekunden am Display diese Ansicht angezeigt:

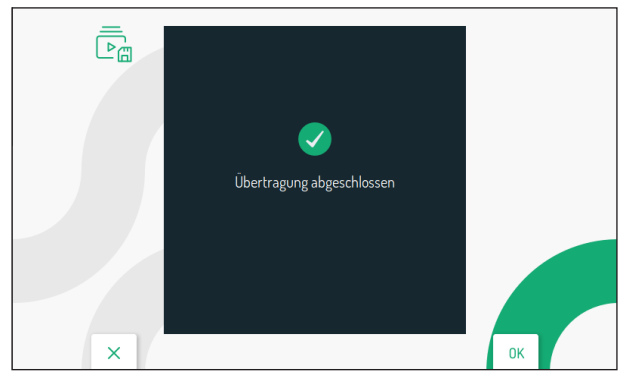

Auf die Taste 🕼 drücken, um wieder auf die Seite für das Exportieren der Videonachrichten zurückzukehren.

# 2.11 ZEITSCHALTUNG (TERMINIERUNG) AUTOMATISCHER TÜRÖFFNER

# ACHTUNG! Diese Funktion ist nur verfügbar, wenn die Videosprechanlage im Modus Gebäude oder Lokale Stromversorgung konfiguriert ist.

Der folgende Parameter ermöglicht die Programmierung der Funktion des automatischen Türöffners während der verschiedenen Wochentage.

| $\Box_{\odot}$ | OFF Mo              |    |
|----------------|---------------------|----|
|                | 12:00 AM 12:00 AM   |    |
|                | OFF Di              |    |
|                | 12:00 AM 12:00 AM 🖵 |    |
|                | OFF Mi              |    |
|                | 12:00 AM 12:00 AM   |    |
| ×              | 1/3                 | ОК |

Auf die Tasten 💙 und 🛆 drücken, um den Tag zu markieren, auf den der automatische Türöffner eingestellt werden soll.

Wird nach der Wahl des letzten Tages auf dem Bildschirm die Taste V gedrückt, ist der Übergang auf die nächste Ansicht möglich, auf der die nächsten Wochentage stehen.

| To | OFF Do<br>12:00 AM : 12:00 AM . |    |
|----|---------------------------------|----|
|    | OFF Fr<br>12:00 AM : 12:00 PM . |    |
|    | OFF Sa<br>12:00 AM 12:00 PM     |    |
| ×  | 2/3                             | ОК |

Nachdem der Tag gewählt wurde, die Taste 🕼 drücken, um die Funktion auf ON freizuschalten.

| Īo | OFF Do                          |    |
|----|---------------------------------|----|
|    | 0N Fr<br>12:00 AM 12:00 PM .    |    |
|    | OFF Sa<br>12:00 AM : 12:00 PM . |    |
| ×  | 2/3                             | ОК |

Über die Taste können die verschiedenen Aktivierungsparameter der Funktion gescrollt und gewählt werden:

| $\Box_{\odot}$ | OFF Do              |    |
|----------------|---------------------|----|
|                | 12 00 AM 12 00 AM 1 |    |
|                | 12:00 AM 12:00 AM   |    |
|                | OFF Sa              |    |
|                | 12:00 AM 12:00 AM 🖵 |    |
| ×              | 2/3                 | ок |

- Uhrzeit, Minuten und Festlegen der Uhrzeit des Beginns dieser Funktion (rotes Feld)
- Uhrzeit, Minuten und Festlegen der Uhrzeit des Endes dieser Funktion (blaues Feld)

Über die Tasten 💎 und 🛆 können die oben aufgelisteten Parameter konfiguriert werden.

| Ţ <sub>o</sub> | OFF Do                          |    |
|----------------|---------------------------------|----|
|                | 12 00 AM 12 00 AM 1             |    |
|                | 0N Fr<br>05:30 AM 06:00 PM      |    |
|                | OFF Sa<br>12:00 AM : 12:00 AM . |    |
| ×              | 2/3                             | ОК |

Das mit dem gewählten Tag verknüpfte Icon ermöglicht das Kopieren der Konfiguration und das Übertragen auf den nächsten Tag, z. B. wenn das am Tag "Freitag" vorhandene Icon gedrückt wird, wird

Übertragen auf den nächsten Tag, z. B. wenn das am Tag "Freitag" vorhandene Icon gedrückt wird, wird die Konfiguration auch auf den Samstag übertragen.

| $\Box_{\odot}$ | OFF Do              |    |
|----------------|---------------------|----|
|                | 12:00 AM 12:00 AM 🖵 |    |
|                | ON Fr               |    |
|                | 05:30 AM 06:00 PM 🛄 |    |
|                | ON Sa               |    |
|                | 05:30 AM 06:00 PM 🖵 |    |
| ×              | 2/3                 | ок |

# 2.12 ZEITSCHALTUNG (TERMINIERUNG) DES RUFTONS Der folgende Parameter ermöglicht das Programmieren der Zeitschaltfunktion des Ruftons während der

verschiedenen Wochentage

| Ę | OFF Mo                            |    |
|---|-----------------------------------|----|
|   | OFF Di<br>Q 12 00 AM & 12 00 AM Q |    |
|   | OFF Mi                            |    |
| × | 1/3                               | ОК |

Auf die Tasten 🔝 und 🛆 drücken, um den Tag zu markieren, an dem die Zeitschaltung des Ruftons eingestellt werden soll.

Wird nach der Wahl des letzten Tages auf dem Bildschirm die Taste 🔝 gedrückt, ist der Übergang auf die nächste Ansicht möglich, auf der die nächsten Wochentage stehen.

| Ę. | OFF Do                  |    |
|----|-------------------------|----|
|    | ↓ 12:00 AM & 12:00 AM 🖵 |    |
|    | OFF Fr                  |    |
|    | ↓ 12:00 AM ↓ 12:00 AM 🖵 |    |
|    | OFF Sa                  |    |
|    | 🗘 12:00 AM 🔉 12:00 AM 🖵 |    |
| ×  | 2/3                     | ОК |

Nachdem der Tag gewählt wurde, die Taste 🕼 drücken, um die Funktion auf ON freizuschalten.

| Ę. | OFF Do                      |    |
|----|-----------------------------|----|
|    | ↓ 12:00 AM & 12:00 AM 🖵     |    |
|    | ON Fr                       |    |
|    | ↓ 12 : 00 AM 💫 12 : 00 AM 🖵 |    |
|    | OFF Sa                      |    |
|    | ↓ 12:00 AM & 12:00 AM ⊔     |    |
| ×  | 2/3                         | ок |

Über die Taste können die verschiedenen Aktivierungsparameter der Funktion gescrollt und gewählt werden:

| ξœ | OFF Do<br>12 00 AM & 12 00 AM 🖵 |    |
|----|---------------------------------|----|
|    | 0N Fr                           |    |
|    | OFF Sa                          |    |
| ×  | 2/3                             | ОК |

- Uhrzeit, Minuten und Festlegen der Uhrzeit des Beginns dieser Funktion (rotes Feld)
- · Uhrzeit, Minuten und Festlegen der Uhrzeit des Endes dieser Funktion (blaues Feld)

Über die Tasten 💎 und 🛆 können die oben aufgelisteten Parameter konfiguriert werden.

| ξo | OFF Do<br>12 00 AM & 12 00 AM |    |
|----|-------------------------------|----|
|    | ON Fr                         |    |
|    | OFF Sa                        |    |
| ×  | 2/3                           | ок |

Das mit dem gewählten Tag verknüpfte Icon

ermöglicht das Kopieren der Konfiguration und das

Übertragen auf den nächsten Tag, z. B. wenn das am Tag "Freitag" vorhandene Icon gedrückt wird, wird die Konfiguration auch auf den Samstag übertragen.

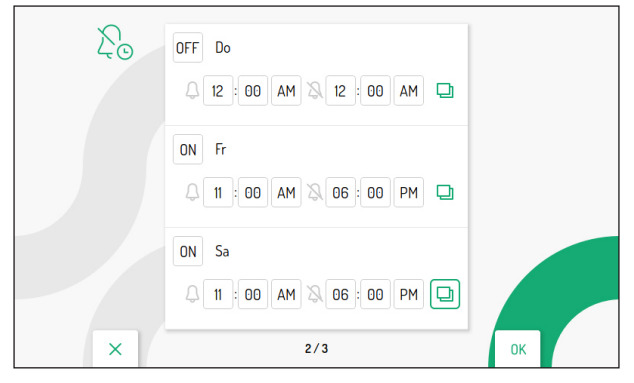

## 2.13 GESTENSTEUERUNGEN (GESTURE)

Über den folgenden Parameter können die Gestensteuerungen an der Videosprechanlage aktiviert werden.

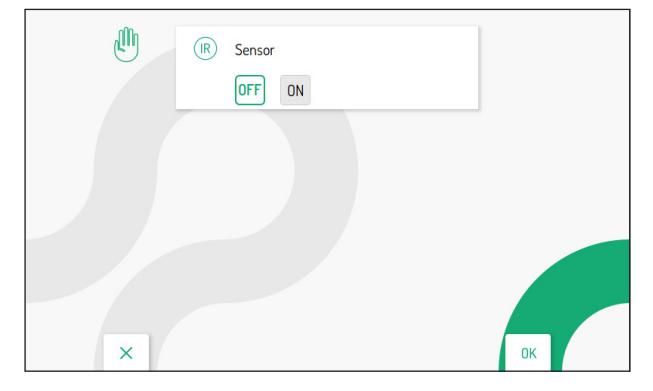

Zum Wählen des Felds "ON" die Taste die Verwendung der Gestensteuerungen, den entsprechenden Link anklicken und die **Vollständige Benutzeranleitung für die Gestensteuerung** herunterladen.

#### 2.14 SYSTEMINFORMATIONEN

Die folgende Ansicht ermöglicht die Anzeige der Informationen über die Videosprechanlage.

| (j) | Wenn Sie Hilfe benötigen, den OR | -Code ein |    |  |
|-----|----------------------------------|-----------|----|--|
|     | Wohnung:                         | 88        |    |  |
|     | Intern:                          | 0         |    |  |
|     | SW- und FW-Version:              | 3.10.0    |    |  |
| ×   |                                  |           | ОК |  |

Durch Scannen des QR-Codes kann das Produktdatenblatt der Videosprechanlage auf der Urmet-Website aufgerufen werden.

- Wohnung: zeigt die Nummer der Wohnung in der Steigleitung an.
- Intern: zeigt die Nummer der Innenstelle innerhalb der Wohnung an.
- **SW- und FW-Version:** zeigt die Software- und Firmware-Version der Mikrocontroller der Videosprechanlage an.

## 2.15 ZURÜCKSETZEN AUF WERKSSEITIG EINGESTELLTE DATEN

Mit dieser Funktion kann die Videosprechanlage auf die werksseitigen Werte zurückgesetzt werden.

| 5 | 1 Adressbuch         | 0  |
|---|----------------------|----|
|   | 2 Aktivierungen      | ~  |
|   | 3 Videonachrichten   | ~  |
|   | 4 Yokis-Tasten       | ~  |
|   | 5 Yokis-Sender       | ~  |
|   | 6 Anrufweiterleitung | ~  |
|   |                      |    |
| × |                      | ОК |

Durch Betätigen der Tasten V und A kann gewählt werden, welche Parameter der Videosprechanlage auf die werksseitigen Werte zurückgesetzt werden sollen.

Nach getroffener Auswahl auf die Taste ( drücken, um den Parameter zum Zurücksetzen auf die werksseitigen Daten freizuschalten oder zu sperren. Die Freischaltung wird durch die Anzeige des Icons

neben dem Namen des Parameters bestätigt.

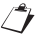

Standardmäßig sind alle Parameter der Videosprechanlage zum Zurücksetzen auf die werksseitigen Daten freigeschaltet.

Die Taste 👂 betätigen, um das Icon 📋 , zu wählen, dann zum Starten des Zurücksetzvorgangs auf die

werksseitigen Daten auf die Taste 🕼 drücken. Das Display wird folgende Ansicht anzeigen:

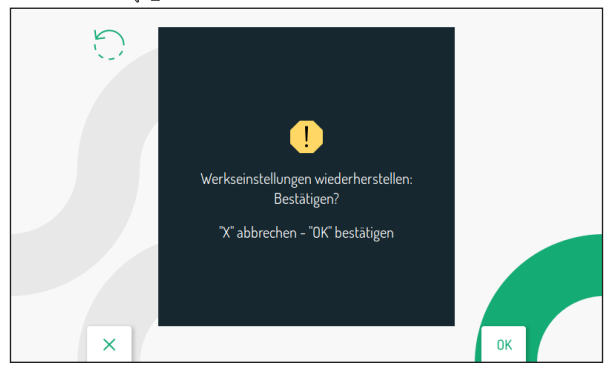

Auf die Taste 🕼 drücken, um das Zurücksetzen auf die werksseitigen Daten zu bestätigen. Zum Annullieren und Zurückkehren auf die vorherige Seite die Taste 🖓 betätigen.

DS1760-020

URMET S.p.A. 10154 TORINO (ITALY) VIA BOLOGNA 188/C Telef. +39 011.24.00.000 (RIC. AUT.) Fax +39 011.24.00.300 - 323 **urmet** 

LBT21142

Area tecnica servizio clienti +39 011.23.39.810 http://www.urmet.com e-mail: info@urmet.com